-Web 会議のスタンダード-

# MeetingPlaza for Mac 操作マニュアル

NTTアイティ株式会社

2016年3月

MeetingPlaza は、NTTアイティ株式会社の登録商標です。

本書に記載されている製品名、商品名、サービス名、会社名は、各社の商標または登録商標です。

本書の著作権等の知的財産権は、NTTアイティ株式会社に帰属します。

本書の記載内容は、やむを得ない理由で断りなく変更される場合があります。

本書の作成には十分注意を払っていますが、本書の正確性、確実性、有用性などにつ

いて、いかなる保証も行いません。

# 目次

| 1 はじめに                                                                                                  | 1                    |
|----------------------------------------------------------------------------------------------------|----------------------|
| 1-1 本書の見方                                                                                               | 1                    |
| 1-2 Web 会議とは?                                                                                           | 2                    |
| 1-3 MeetingPlaza で何ができるか?                                                                               | 2                    |
| 1-4       会議に参加するために必要な機器                                                                               | 2                    |
| 2 はじめて会議室に入室するとき                                                                                        | 3                    |
| 2-1 音声、映像機器の準備                                                                                          | 3                    |
| 2-2 会議室へのログイン方法の種類                                                                                      | 6                    |
| 2-2-1 会議予約型でのログイン                                                                                       |                      |
| 2-2-2 常設会議室型のログイン                                                                                       |                      |
| 2-3 会議室に入室する                                                                                            |                      |
| 2-3-1 プログラムのインストール                                                                                      |                      |
| 2-3-2 インストール直後の通信速度の測定                                                                                  |                      |
| 2-3-3 通常利用時のマイクとスピーカーの確認                                                                                |                      |
| 2-3-4 映像の確認                                                                                             |                      |
| 2-3-5 会議室からのログアウトと再ログイン                                                                                 |                      |
| 2-3-6 プログラムのアンインストール                                                                                    |                      |
| 3 会議室でのコミュニケーション                                                                                        | 23                   |
| 3-1 会議室タイプ                                                                                              | 23                   |
| 3-2 他の参加者と話す                                                                                            | 25                   |
| 3-3 他の参加者の映像                                                                                            |                      |
|                                                                                                    | 25                   |
| 3-4 チャットで発言する                                                                                           | 25<br>27             |
| <ul><li>3-4 チャットで発言する</li><li>3-5 データを共有する</li></ul>                                                    | 25<br>27<br>29       |
| <ul> <li>3-4 チャットで発言する</li> <li>3-5 データを共有する</li> <li>3-5-1 ファイル共有</li> </ul>                           | 25<br>27<br>29<br>29 |
| <ul> <li>3-4 チャットで発言する</li> <li>3-5 データを共有する</li> <li>3-5-1 ファイル共有</li> <li>3-5-2 アプリケーション共有</li> </ul> |                      |
| <ul> <li>3-4 チャットで発言する</li> <li>3-5 データを共有する</li> <li>3-5-1 ファイル共有</li> <li>3-5-2 アプリケーション共有</li></ul>  |                      |
| <ul> <li>3-4 チャットで発言する</li></ul>                                                                        |                      |
| <ul> <li>3-4 チャットで発言する</li></ul>                                                                        |                      |
| <ul> <li>3-4 チャットで発言する</li></ul>                                                                        |                      |
| <ul> <li>3-4 チャットで発言する</li></ul>                                                                        |                      |
| <ul> <li>3-4 チャットで発言する</li></ul>                                                                        |                      |

| 4-1 音声設定               | 3 |
|------------------------|---|
| 4-1-1 発話するモードの選択40     | 3 |
| 4-1-2 マイクボリュームの調整4′    | 7 |
| 4-1-3 スピーカーボリュームの調整48  | 3 |
| 4-1-4 マイク・スピーカーの消音     | 3 |
| 4-1-5 音声スイッチ感度         | ) |
| 4-1-6 エコーキャンセラー        | 1 |
| 4-1-7 ノイズキャンセラー(マイク)   | 1 |
| 4-1-8 ノイズキャンセラー(スピーカー) | 1 |
| 4-2 映像設定               | 3 |
| 4-2-1 名前を常に表示する        | 3 |
| 4-2-2 全員を表示する          | 5 |
| 4-3 各種設定               | 7 |
| 4-3-1 ネットワーク速度         | 7 |
| 4-3-2 接続方法             | 9 |
| 4-3-3 世界網接続点の設定62      | 2 |
| 4-3-4 自動的にログアウトする6     | 3 |
| 5 困ったときは?              | F |

# 1はじめに

このたびは、MeetingPlaza をご利用いただき、誠にありがとうございます。

本書は、Mac を使用して MeetingPlaza Web 会議にはじめて参加する方のために、 周辺機器の準備、会議室への入室方法、入室後の操作方法などについて、簡単 に説明したものです。

本書の内容を良くお読みいただき、MeetingPlazaの利用にお役立てください。

# 1-1 本書の見方

本書では、MeetingPlaza の会議画面を説明するとき、「」と[]を次のように使い分けます。 「」を使う箇所: 画面に表示されている文を説明するとき []を使う箇所: 画面に表示されている選択肢や設定値を説明するとき

(画面の例)

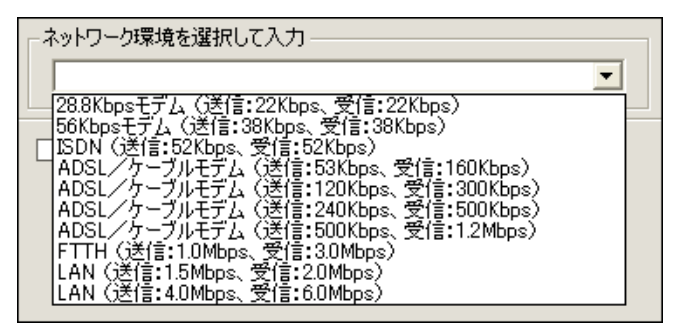

(説明の例)

「ネットワーク環境を選択して入力」の値を [FTTH (送信:1.0Mbps、受信:3.0Mbps)] に設 定します。

本書では、記述内容に関連するヒントや注意を、次のように示します。

ヒントまたは注意の内容

# 1-2 Web 会議とは?

パソコン(Webブラウザー<sup>1</sup>)、マイク・スピーカー、カメラなどを使用して行う、インターネットを 介した遠隔会議です。

# 1-3 MeetingPlaza で何ができるか?

MeetingPlaza には、次のような豊富な機能があります。

- 音声、映像、チャットを使って、会議の参加者間でコミュニケーションをすることができます。
- 会議の参加者同士で、インターネット上のホームページを、同時に見ることができます。

# 1-4 会議に参加するために必要な機器

MeetingPlaza を利用するためには、パソコン、インターネット接続、音声機器が必要です。 Web カメラの使用がなくても会議への参加は可能ですが、使用するとお互いの様子を確認し ながら会議が行えますので、ぜひ用意してください。

必要な機器の詳細を以下に示します。

| Mac          | 標準出荷状態で Mac OS X 10.8、10.9、10.10、10.11 がインストールされ |
|--------------|--------------------------------------------------|
|              | ていること                                            |
| ハードディスクの空き容量 | 20MByte 以上                                       |
| Web ブラウザー    | Safari <sup>*1</sup>                             |
| その他          | インターネット接続、音声機器映像機器                               |

\*1: 2016年02月現在で確認しています。

<sup>&</sup>lt;sup>1</sup> インターネットを閲覧するためのプログラム。Safari など。

# 2はじめて会議室に入室するとき

MeetingPlaza をはじめて利用する場合には、マイク・スピーカーのボリューム調整や Web カメラのインストール、ネットワーク接続性の確認といった作業が必要になります。

以下に、これらの準備と動作の確認方法について説明します。

# 2-1 音声、映像機器の準備

インターネットにアクセス可能なパソコンと、ヘッドセットまたはマイク・スピーカー<sup>2</sup>、Web カメ ラ<sup>3</sup>を用意してください。

以下に、これらの機器の接続方法を説明します。

#### ① Webカメラのインストールと接続

Web カメラ付属のマニュアルに沿ってインストールを行い、パソコンに接続してください。

#### ② ヘッドセットまたはマイク・スピーカーの接続

パソコンに、ヘッドセットまたはマイクとスピーカーを接続してください。

Mac のヘッドセットの差込口のマイク部分は、ライン入力のため利用できません。 USB 接続のヘッドセットをご利用ください。

### ③ 音声デバイスが正しく選択されているか確認

「マイク」と「スピーカー」のデバイスが正しく選択されているか確認をしてください。

画面下部にある「システム環境設定」をクリックします。

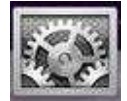

<sup>2</sup> マイク・スピーカー内蔵型エコーキャンセラーも利用できます。

<sup>&</sup>lt;sup>3</sup>WebカメラはMac対応のものをお使いください。

「サウンド」をクリックします。

| 000          |                    |           | システム               | 環境設定             |                     |               |          |
|--------------|--------------------|-----------|--------------------|------------------|---------------------|---------------|----------|
| <u> </u>     | べてを表示              |           |                    |                  |                     | Q             |          |
| パーソナル        |                    |           |                    |                  |                     |               |          |
|              |                    |           | Elle<br>New<br>Ora | Ó                |                     | 0             |          |
| Dock         | Exposé &<br>Spaces | Spotlight | アピアランス             | セキュリティ           | デスクトップと<br>スクリーンセール | 言語とテキスト       | i.       |
| ハードウェア       |                    |           |                    | -                |                     |               | 1.00     |
|              |                    |           |                    | 0                |                     |               | <b>Q</b> |
| CD & DVD     | キーボード              | マウス       | トラックパッド            | サウンド             | ディスプレイ              | プリントと<br>ファクス | 省エネルギー   |
| インターネッ       | トとワイヤレン            | z         |                    |                  |                     |               |          |
|              |                    | 8         |                    |                  |                     |               |          |
| MobileMe     | ネットワーク             | Bluetooth | 共有                 |                  |                     |               |          |
| システム         |                    |           |                    |                  |                     |               |          |
| 0            | 11                 |           | ()                 | <b>*</b> *       |                     |               |          |
| Time Machine | アカウント              | スピーチ      | ソフトウェア<br>アップデート   | ペアレンタル<br>コントロール | ユニバーサル<br>アクセス      | 起動ディスク        | 日付と時刻    |
| その他          |                    |           |                    |                  |                     |               |          |
|              |                    |           |                    |                  |                     |               |          |
| MacFUSE      |                    |           |                    |                  |                     |               |          |
|              |                    |           |                    |                  |                     |               |          |

サウンド画面が開きます。

スピーカーの確認手順は、以下になります。

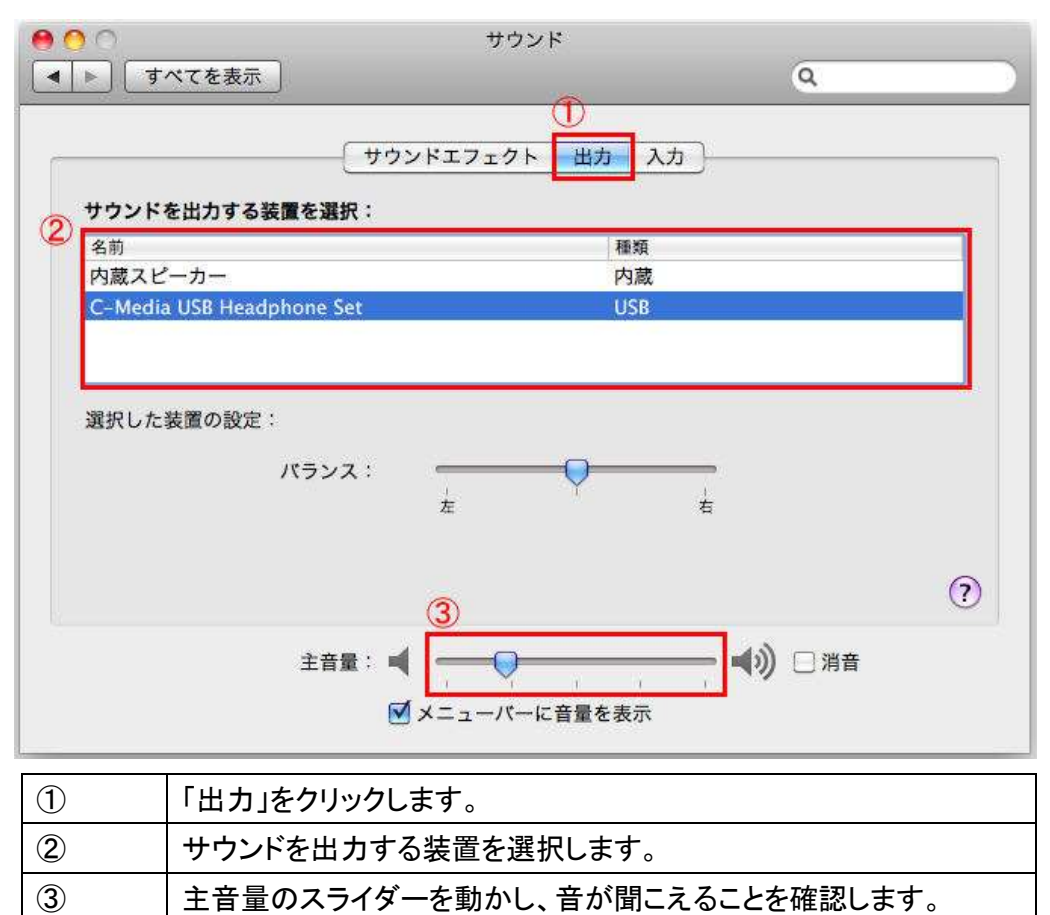

マイクの確認手順は、以下になります。

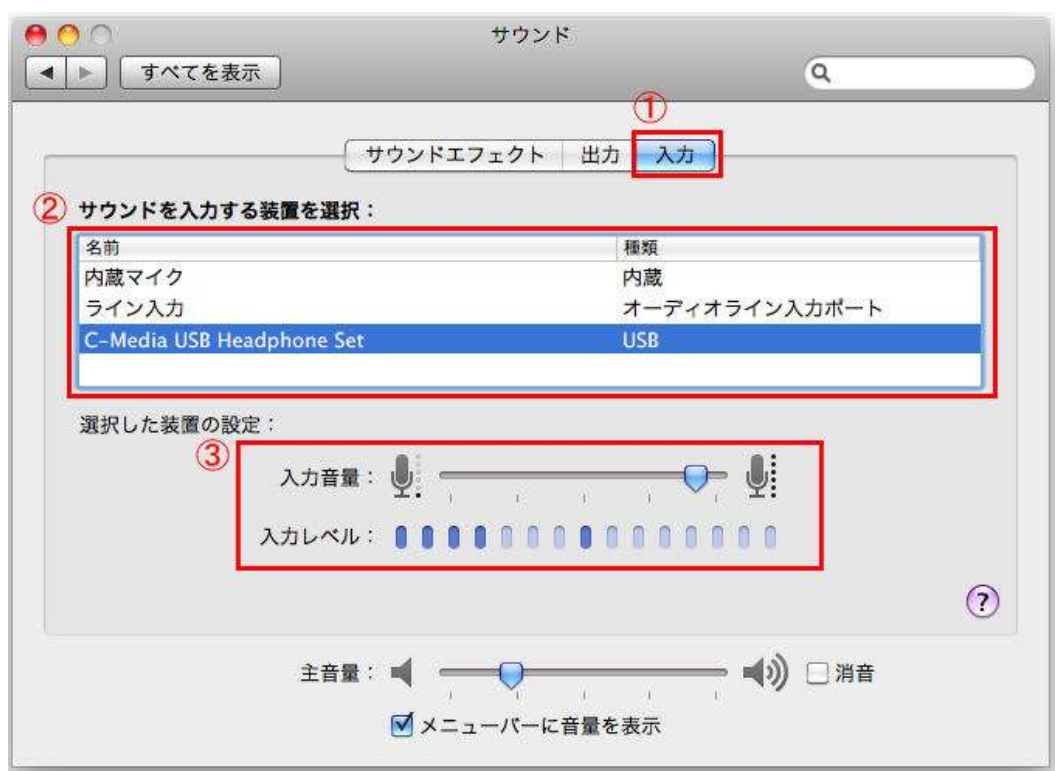

| 1 | [入力]をクリックします。                  |
|---|--------------------------------|
| 2 | サウンドを入力する装置を選択します。             |
| 3 | 入力音量のスライダーを動かし、入力レベルに反応があることを確 |
|   | 認します。                          |

# 2-2 会議室へのログイン方法の種類

MeetingPlazaの会議室への入室(ログイン)方法は、2種類あります。

会議予約型でのログイン(2-2-1) 事前に、会議と会議参加者を予約・登録します。これにより、会議開始前に会議に参加 するための URL を含む会議招待メールが参加者に自動配信され、参加者はこの会議 招待メール内の URL をクリックすれば会議参加できます。随時、会議予約、参加者登 録すれば、会議開催、参加ができます。。

■ 常設会議室型でのログイン (2-2-2 )

予め設定された常設会議室のログインは、2種類あります。

- 1. エントランス URL よりログインする方法
- ID ログインにて常設会議室にログインする方法
   事前会議予約なしに、必要なときにいつでも簡単に会議開始できます。

#### 2-2-1 会議予約型でのログイン

会議予約型で会議室にログイン、会議に参加する流れは、次のようになります。

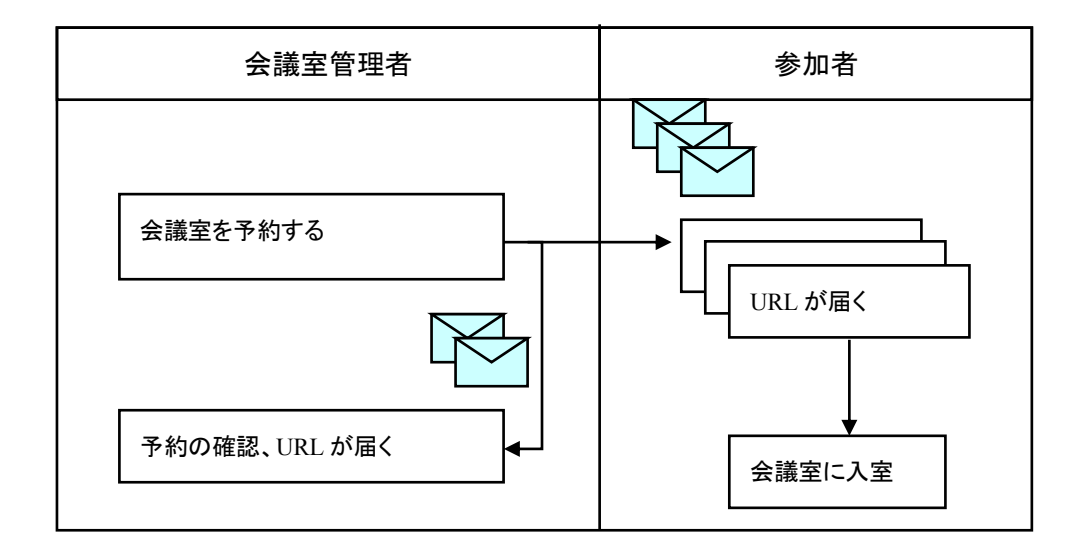

会議室管理者が MeetingPlaza の会議室を予約すると、参加者に対して次に例示するような電子 メールが自動配信されます(このメールの内容は場合により異なることがあります)。 電子メールのタイトル:

(例)

MeetingPlaza 電網会議開催のご案内 (2月26日 10時00分開始)

電子メールの差出人:

(例)

1092813981\_Jhr&g3NpHL@xxxxx.xxxxxxx

電子メールの本文: (例) 電綱太郎 様 (会議室管理者 ID xxxxx)

下記の要領で MeetingPlaza による Web 会議が開催されます。

〇開始日時 2011 年 02 月 26 日 10 時 00 分

〇終了日時 2011 年 02 月 26 日 11 時 00 分

開始時刻になりましたら、次の URL をクリックしてログインして下さい。

https://xxxxx.xxxx/oc/oneclick.cgi?URL=vccp://yyy.yyyyyyyyyassignable\_cw///119345324587\_Elsdalrtu Q2V&UID=zzzzzz&PASS=aaaaaaa&X=100%25&Y=100%25&TEMPLATE=V4\_Standard/V4\_Standard

〇電話/TV 会議装置接続の識別番号 nnnnnnnn電話ゲートウェイの回線番号は xx-xxxx です。

スマートフォンで参加する場合の URL は次のとおりです。

電話で参加するためには、初回のみ会議室管理者による設定変更が必要です。 詳しくは、FAQをご覧ください。

http://xxxxx.xxxxxxxx/support/teleconn.html

〇主催者 電綱太郎

\_\_\_\_\_

〇参加者氏名

Total 2 Users

電綱太郎

#### 会議花子

〇議題:会議室予約のテスト

〇参加者へのメッセージ これは会議室予約のテストです。

○会議室の識別コード 119345324587\_ElsdalrtuQ2V

-----

| 〇開始日時 | (UTC+9:00) Feb 26, 2011      | 10:00 AM      | (Asia/Tokyo)   |
|-------|------------------------------|---------------|----------------|
|       | The same time in other areas | of the world. |                |
|       | (UTC+9:00) Feb 26, 2011      | 10:00 AM      | (Korea/Japan)  |
|       | (UTC+8:00) Feb 26, 2011      | 09:00 AM      | (China)        |
|       | (UTC+7:00) Feb 26, 2011      | 08:00 AM      | (Vietnam/Thai) |
|       | (UTC+5:30) Feb 26, 2011      | 06:30 AM      | (India)        |
|       | (UTC+2:00) Feb 26, 2011      | 03:00 AM      | (Europe)       |
|       | (UTC+1:00) Feb 26, 2011      | 02:00 AM      | (UK/Portugal)  |
|       | (UTC-4:00) Feb 25, 2011      | 21:00 PM      | (US (EST))     |
|       | (UTC-5:00) Feb 25, 2011      | 20:00 PM      | (US (CST))     |
|       | (UTC-6:00) Feb 25, 2011      | 19:00 PM      | (US (MST))     |
|       | (UTC-7:00) Feb 25, 2011      | 18:00 PM      | (US (PST))     |
|       | (UTC-10:00) Feb 25, 2011     | 15:00 PM      | (Hawaii)       |

O終了日時 (UTC+9:00) Feb 26, 2011 11:00 AM (Asia/Tokyo)

次の URL (公共会議室)を使用して事前に接続試験を行うことができます。

https://xxxxxxxx/oc/oneclick.cgi?URL=vccp://yyyyy.yyyyyyyy////common\_room1&UID=asdflkaG&P ASS=kljdas98734Ve&X=100%25&Y=100%25

参加者全員に電子メールを送信する場合は以下のメーリングリストが ご利用いただけます。このメーリングリストは会議の終了日時まで有効です。 メーリングリスト: mailto:10394135q2354\_asdfljsdfV@xxxx.xxxxx

くご注意>

-----

MeetingPlaza Web 会議のご利用にあたり、次の「ソフトウェアライセンス契約書」を必ずお読みください。 MeetingPlaza Web 会議にアクセスする方は、この契約書に同意して頂いたものとみなします。 ソフトウェアライセンス契約書

http://xxxxx.xxxxx/product/asp/standard/license.html

-----

メール本文の赤枠で示す部分が会議室に入室するための URL ですので、開始時刻になりましたら、この URL をクリックして会議室にログインします。

### 2-2-2 常設会議室型のログイン

常設会議室型で会議室にログイン、会議に参加する流れは、2種類あります。

1. エントランス URL よりログインする方法

| 会議室管理者                       | 参加者    |
|------------------------------|--------|
| 簡単会議室のエントランス URL を<br>参加者に連絡 | 会議室に入室 |

メールを配信する機能はありません。エントランス URL は会議室管理者から確認してください。

2. ID ログインにて常設会議室にログインする方法

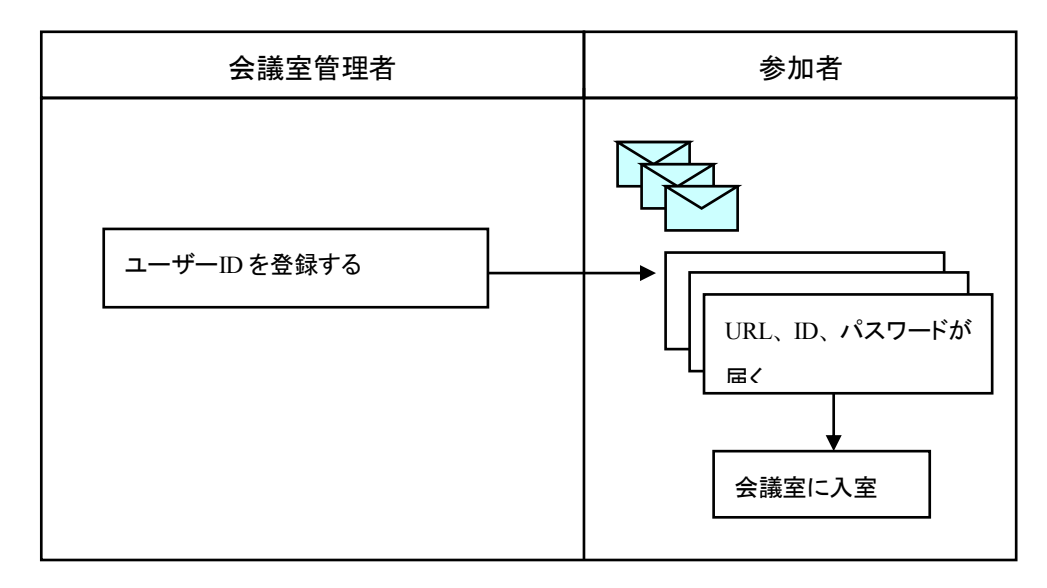

ID ログインを行なう常設会議室の入室には、2通りの方法があります。

📕 ログイン用の URL を開き、ID とパスワードを入力しログインする方法

■ 直接ログインの URL をクリックしログインする方法

ログイン用の URL と ID、パスワードは全ての ID ログイン参加者の電子メールに記載されます。

http://xxxxx.xxxxxx//teammgr/index.cgi

直接ログインの URL は、会議室管理者が「直接ログイン用 URL の送信」を選択時に、電子メールに記載されます。

会議室管理者が ID ログインを登録すると、参加者に対して電子メールで自動配信されます(この URL とID、パスワードは一度登録すると、変更等されるまで有効です)。

この URL を含む電子メールは次のようなものです。

電子メールのタイトル:

(例)

MeetingPlaza 登録ユーザーアカウント

電子メールの差出人:

(例)

xxx@xxxxx.xxxxxxx

電子メールの本文: (例)

会議花子 様 (会議室管理者 ID 100)

会議室管理者より ID が発行されました。

ログイン ID: WBZOSOQJ パスワード: VPDHMMDT

以下の URL から会議室に入室できます。

http://xxxxxxxxxxxxxxxxteammgr/index.cgi

以下の URL からは、会議室へ直接入室することができます。

Room 2 \*\*\*\*\*\* 会議室管理者からのメッセージ: 電話/TV 会議装置接続の識別番号 TeamRoom 2 "'n" ダブルクォート(")やスペースを入力する必要はありません。 電話ゲートウェイの回線番号は xxx-xxxx-xxx です。 \_\_\_\_\_ くご注意> MeetingPlaza Web 会議のご利用にあたり、次の「ソフトウェアライセンス契約書」を必ずお読みください。 MeetingPlaza Web 会議にアクセスする方は、この契約書に同意して頂いたものとみなします。 ソフトウェアライセンス契約書 http://xxxxx.xxxxx/product/asp/standard/license.html -----

メール本文の赤枠で示す部分が会議室に入室するためのURLとID、パスワードです。 会議開始時に この URL をクリックすると、次のようなエントランス画面が表示されますので、ID、パスワードを入力し、ロ グインします。

|   | K D L               | 0  | 0 2 |
|---|---------------------|----|-----|
| m | eetingplaza'        |    |     |
|   | 登録ユーザー ログイン         |    |     |
|   | ID .                | _  | 1   |
|   | Password            |    |     |
|   | D ID & PASSWORD SER | re | 1   |
|   | + □グイン              | 6  |     |
|   | パスワードを向れた場合はこち      | 6  |     |

# 2-3 会議室に入室する

入室用のURLにアクセスすると、初回の入室時のみ、MeetingPlazaのプログラムをインスト ールする必要があります。

以下に、インストール手順を説明します。

### 2-3-1 プログラムのインストール

#### ① URL にアクセス

会議案内の電子メールを、お使いの電子メールプログラムで開いた状態で、会議室に入室する ための URL をクリックしてください。Web ブラウザーが自動的に起動します。

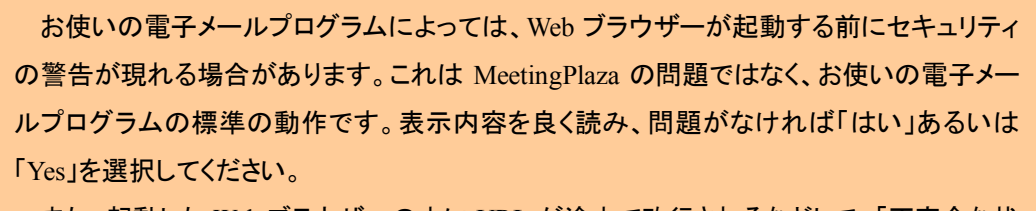

また、起動した Web ブラウザーの中に URL が途中で改行されるなどして、「不完全な状態でアクセスされました。(UID なし)」または「URL が途中で改行されるなどして、不完全な状態でアクセスされました。(PASS)」なしという文が表示されることがあります。

URLが途中で改行されるなどして不完全な状態でアクセスされました。(UIDなし) 会議開催メールの添付ファイルを開き、記載のURLをクリックしてログイン出来るかご確認ください。

URLが途中で改行されるなどして不完全な状態でアクセスされました。(PASSなし) 会議開催メールの添付ファイルを開き、記載のURLをクリックしてログイン出来るかご確認ください。

その場合は、Web ブラウザーを終了し、会議案内の電子メールに添付されたファイルを 開く操作(ダブルクリックなど)をしてください。再び Web ブラウザーが立ち上がりますので、 今度はその中に含まれる会議室の URL をクリックすると、「URL が途中で改行されるなど して、不完全な状態でアクセスされました。(UIDなし)」または「URL が途中で改行されるな どして、不完全な状態でアクセスされました。(PASS なし)」は表示されなくなります。

## ② MeetingPlaza プログラムのインストール(1)

Web ブラウザーで URL に正しくアクセスできると、以下の画面が表示します。 ディスクイメージのダウンロードをクリックします。

|                      | 🔒 asp1.mpj.ntt-it.co.jp |  |
|----------------------|-------------------------|--|
| meetingplaza         |                         |  |
| ×==-                 |                         |  |
| アプリをイン               | ストール済みの方                |  |
| MeetingPlaz          | aを起動する                  |  |
| <mark>初めてご利</mark> 用 | の方                      |  |
| アプリのイン               | ストール                    |  |

## ③ MeetingPlaza プログラムのインストール(2)

ダウンロードに「MeetingPlaza.dmg」が表示されます。ダブルクリックしてください。

|                  | ダウンロード       |   |
|------------------|--------------|---|
| Meetin<br>1.3 MB | gPlaza.dmg   | 0 |
|                  |              |   |
|                  |              |   |
|                  |              |   |
|                  |              |   |
|                  |              |   |
|                  |              |   |
| 〔消去〕             | ダウンロード (1項目) | 1 |

ダブルクリックするとダウンロードの中のフォルダが開きます。MeetingPlaza.pkg をダブルクリックしてください。

|                  | 📃 MeetingPlaza | 0  |
|------------------|----------------|----|
| X                | 1 項目、8 MB 空き   | -0 |
| MeetingPlaza.pkg |                |    |
|                  |                |    |
|                  |                |    |
|                  |                |    |

MeetingPlaza for mac のインストーラーが起動します。 「続ける」をクリックします。

|                                                                  | 💊 MeetingPlaza for Mac のインストール                         |
|------------------------------------------------------------------|--------------------------------------------------------|
|                                                                  | ようこそ MeetingPlaza for Mac インストーラヘ                      |
| <ul> <li>● はじめに</li> <li>● インストール先</li> <li>● インストールの</li> </ul> | このソフトウェアをインストールするために必要な手<br>順が表示されます。                  |
| <ul> <li>インストール</li> <li>検要</li> <li>(病要)</li> </ul>             | unturdinite of and and and and and and and and and and |
| P                                                                |                                                        |
|                                                                  | (戻る) 続ける                                               |

- 000 🕪 MeetingPlaza for Mac のインストール -"に標準インストール ⊖ はじめに この操作には、コンピュータ上に 4.1 MB の領域が必 ⊖ インストール先の選択 要です。 ● インストールの種類 ・インストール このソフトウェアをホームフォルダに標準インストー ルするには、"インストール"をクリックしてください。 概要 現在このコンピュータを使用中のユーザのみがこのソ フトウェアを使用できるようになります。 undanhunhunh unhunhunhun インストール 戻る
- 標準インストール画面が表示します。「インストール」をクリックします。

インストール中の画面が表示します。

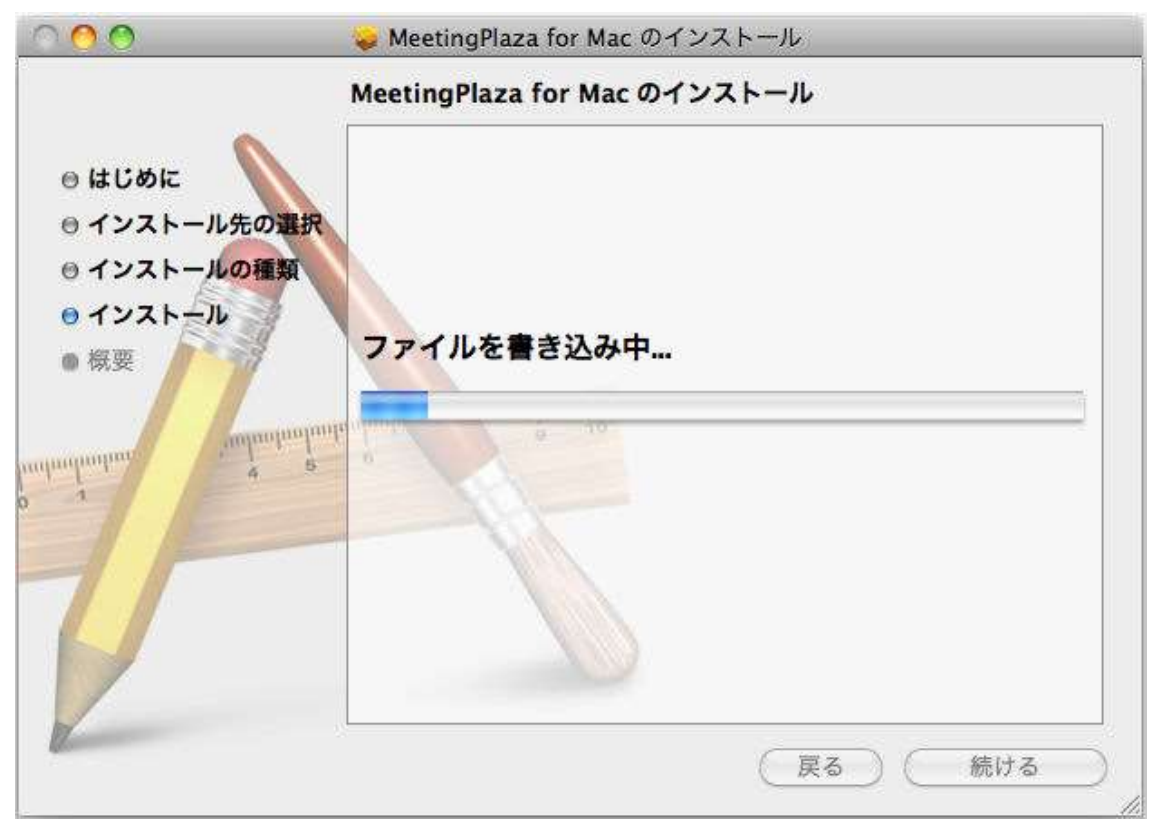

インストール完了画面が表示します。「閉じる」をクリックします。

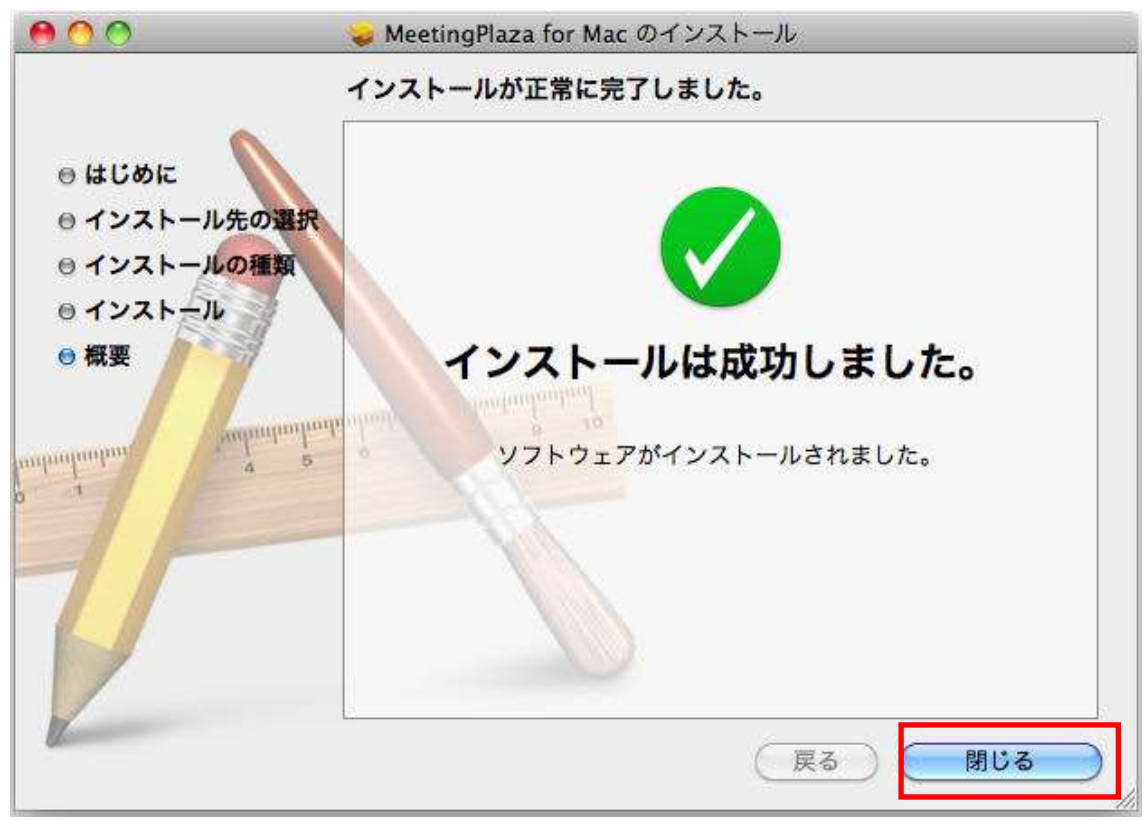

Safari に戻り、「MeetingPlazaを起動する」をクリックします。

|                   | 🚔 asp1.mpj.ntt-it.co.jp          |  |
|-------------------|----------------------------------|--|
| meetin            | ngplaza                          |  |
| ×=1-              |                                  |  |
| アプリを-<br>MeetingF | ' <b>ンストール済みの方</b><br>'lazaを起動する |  |
| 初めてご利             | 川用の方                             |  |
| 77110-            | (ンストール                           |  |

初回ログイン時もしくは Mac 起動直後には、以下の画面が表示しますので「開く」をクリックします。

|  | 今まで使ったことのないアプリケーション"MeetingPlaza"を開こう<br>としています。このアプリケーションを開いてもよろしいですか?                                     |
|--|----------------------------------------------------------------------------------------------------|
|  | このアプリケーションは"Applications"という名前のフォルダに入っています。<br>のアプリケーションを開かないで"Finder"で表示するには、"アプリケーションを<br>表示"をクリックしてください。 |
|  | (アプリケーションを表示) (キャンセル) 関く                                                                                    |

### 2-3-2 インストール直後の通信速度の測定

MeetingPlaza のインストールが終了すると、会議室にログイン(入室)するための通信速度を 測定します。測定が終了すると自動的に終了します。

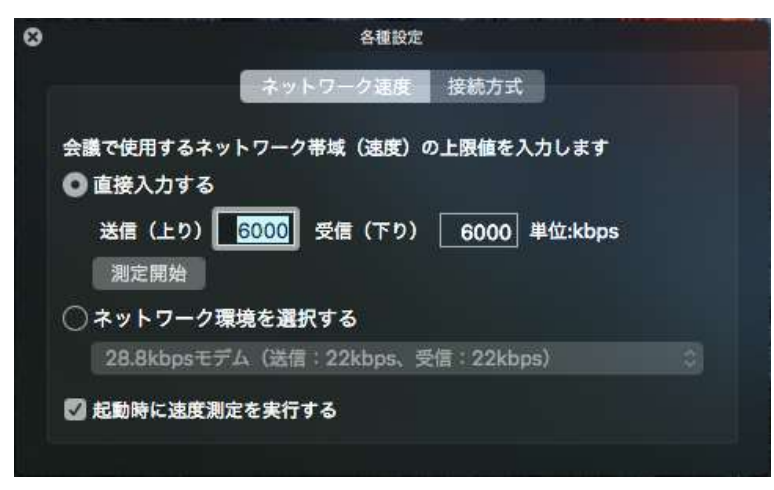

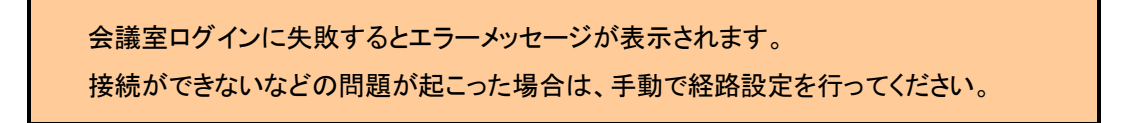

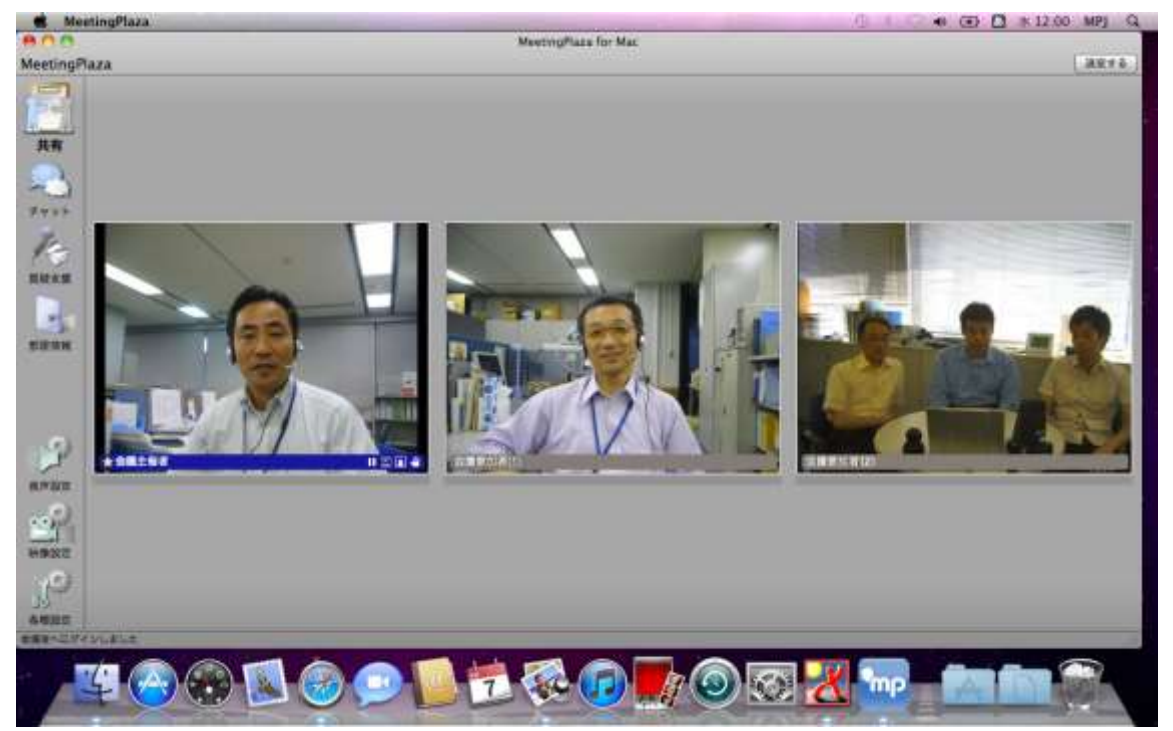

ここまでの操作で、会議室にログインできたはずです。

#### 2-3-3 通常利用時のマイクとスピーカーの確認

MeetingPlaza には、自分だけが会議室に入室している状態でも、マイクとスピーカーの動作を確認できる機能が組み込まれています。実際の会議の前には、常に行うようにすると良いでしょう。 この機能を利用するには、左メニューの「音声設定」をクリックし、「機器設定」を選択します。

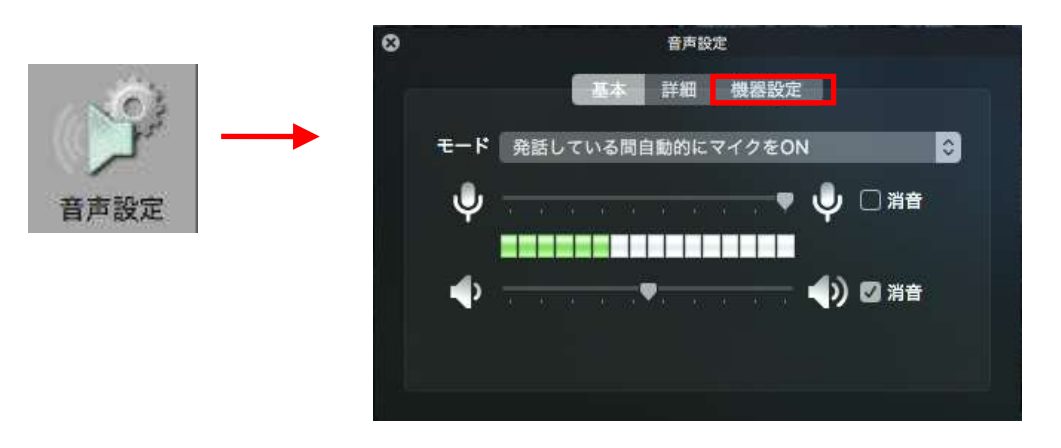

「スピーカーのテスト」では、ド・レ・ミ・・・のメロディーが再生できることを確認します。

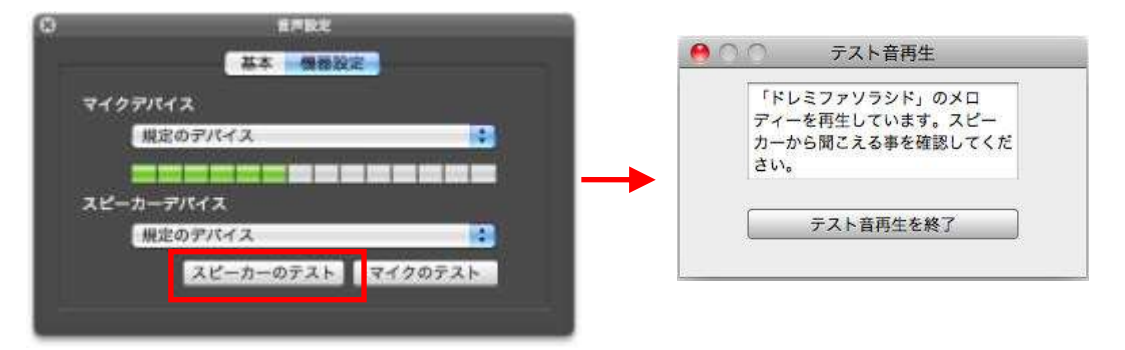

「マイクのテスト」では、ループバックテストを行います。この状態でお使いの発話方法に沿って発言をすると、音声が会議室の中で折り返され、スピーカーから聞こえてきます。

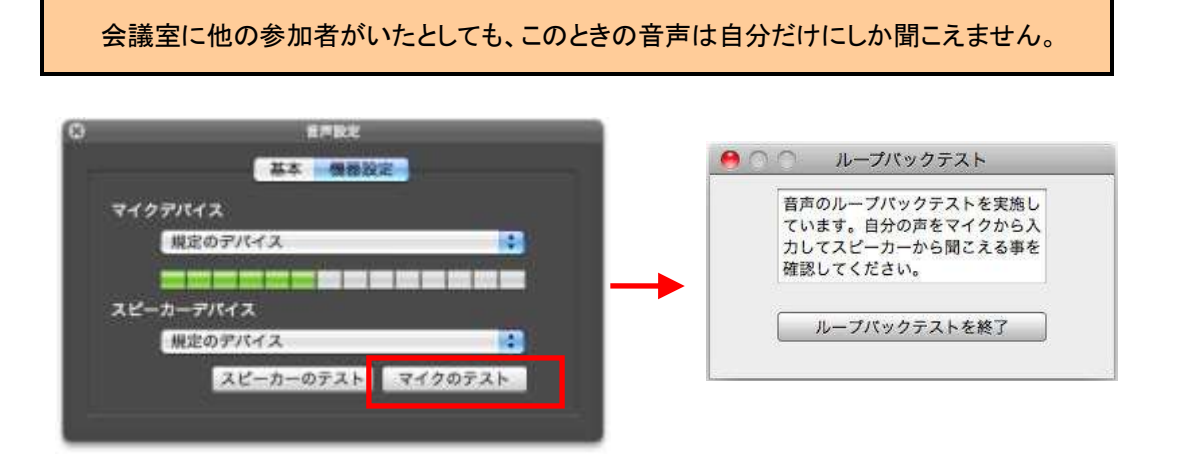

マイクボリューム、スピーカーボリュームが小さい、または大きいと感じたら、「音声設定」の「基 本」を選択し、調整つまみを動かしてボリュームを調整してください。

ボリュームの調整が終了したら、「テスト音再生を終了」「ループバックテストを終了」をクリックし、 音声設定画面を閉じます。

#### 2-3-4 映像の確認

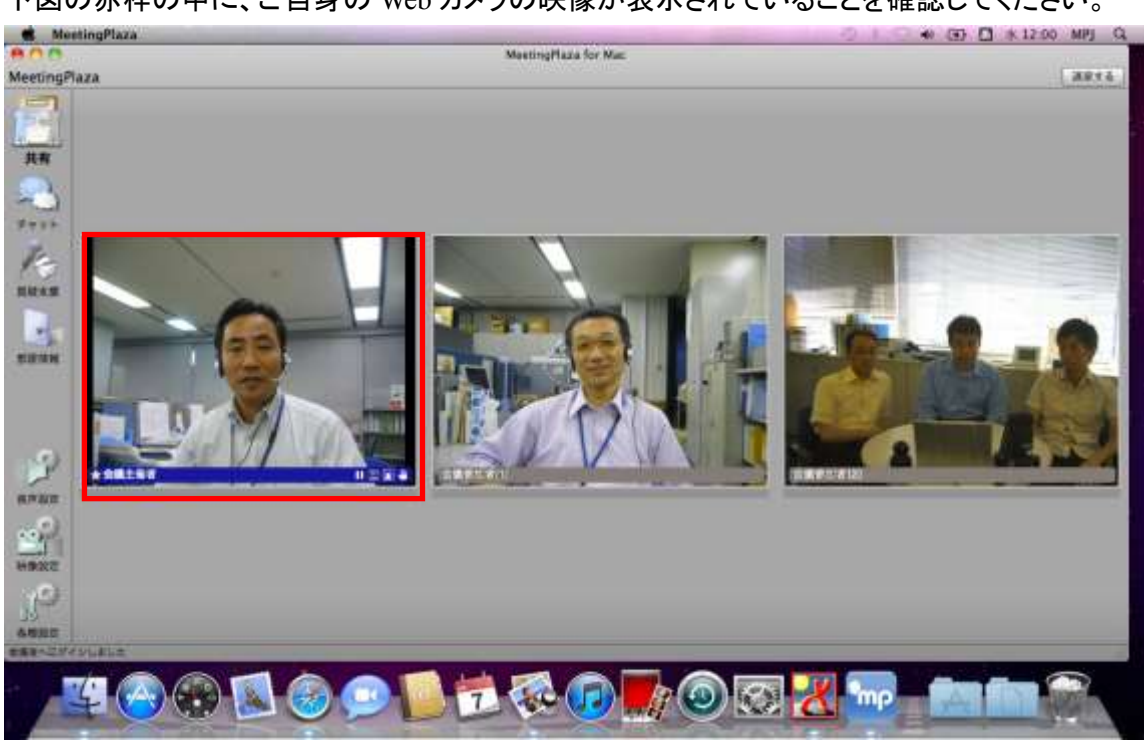

下図の赤枠の中に、ご自身の Web カメラの映像が表示されていることを確認してください。

Web カメラの映像がうまく映らない場合には、お使いのカメラに付属のマニュアルをご覧 ください。

## 2-3-5 会議室からのログアウトと再ログイン

会議室からログアウト(退室)するには、「退室する」をクリックします。

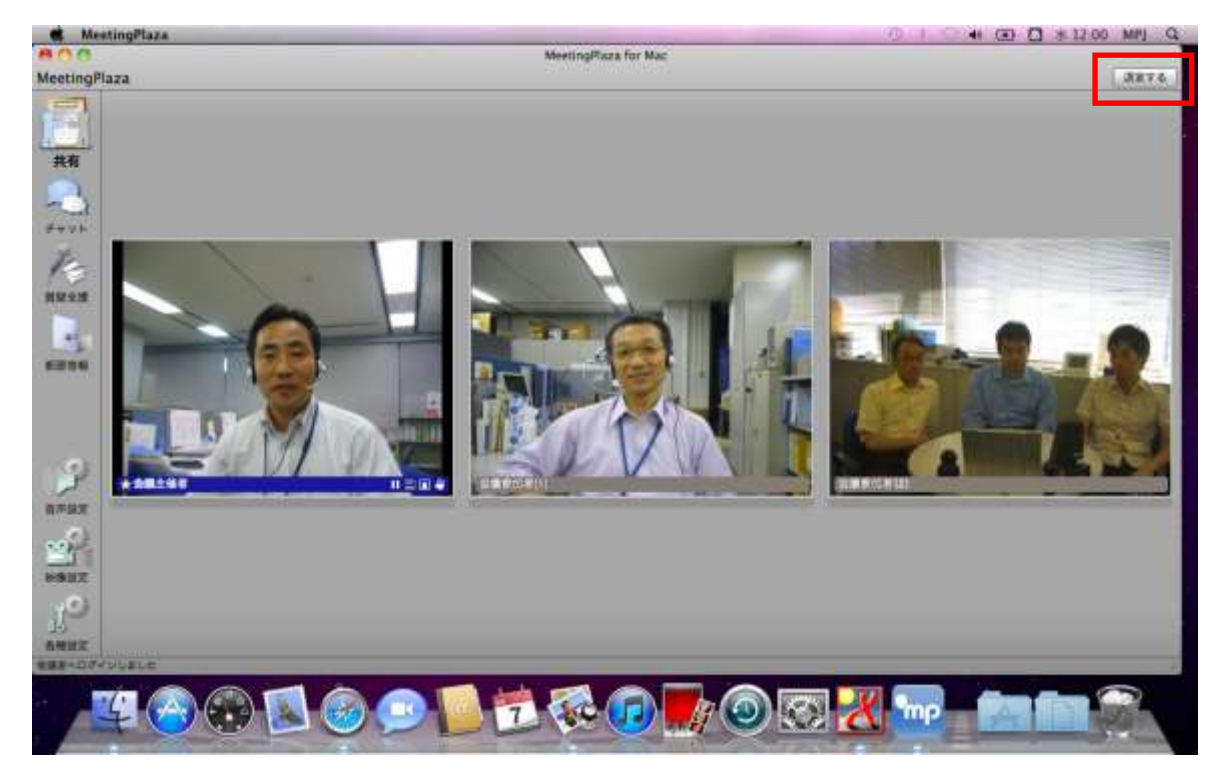

退室確認画面が表示します。

| ٩m | <b>退室確認</b><br>退室しますか? |  |
|----|------------------------|--|
|    |                        |  |

「いいえ」をクリックすると、退室せず会議室画面に戻ります。 「はい」をクリックすると、会議室をログアウトします。

会議室に再度ログインするには、入室した際の URL に再びアクセスし、「MeetingPlaza を起動する」をクリックします。

| •    |                |
|------|----------------|
| maa  | tionalaza      |
| mee  | ungpiaza       |
| ×==- |                |
| アプリ  | をインストール済みの方    |
| Mee  | tingPlazaを起動する |
| 初めて  | ご利用の方          |
|      | リのインストール       |

## 2-3-6 プログラムのアンインストール

アンインストールを行う場合は、以下の3箇所を削除します。

- 1. Finder  $\rightarrow$  ダウンロード の中の MeetingPlaza.dmg
- 2. Finder  $\rightarrow \pi \bot \rightarrow$  Applications  $\mathcal{O} \oplus \mathcal{O}$  MeetingPlaza
- 3. Finder  $\rightarrow$  ライブラリ  $\rightarrow$  Application Support の中の MeetingPlaza フォルダ

# 3 会議室でのコミュニケーション

他の参加者と一緒に会議室に入室すれば、音声、映像、資料などでコミュニケー ションをすることができます。

この章では、コミュニケーションのための機能を簡単に説明します。

# 3-1 会議室タイプ

会議室管理者システムにて、会議室作成時に会議室タイプを選択することができます。

| 常設会議室(会議室タイプより選択)       |                                                               | 予約会議                                                                                                    | 予約会議室(オプション設定より選択)                    |             |  |
|-------------------------|---------------------------------------------------------------|----------------------------------------------------------------------------------------------------|---------------------------------------|-------------|--|
| eetlopland d-tr. Thirth | 20088 6898                                                    | A 1-75 XX-                                                                                                    |                                       | 0 0 0       |  |
| 【会議室の追加                 |                                                               | 【会議予約                                                                                                    |                                       |             |  |
| ours<br>RADE            | (monther a)                                                   | AAT>フレート・AA<br>会議情報(タイム)                                                                                                    | reen<br>F—>:Asia/Tokyo}               |             |  |
| #XX848                  | (z                                                            | 887715                                                                                                    | 887 FF 1832                           | Brk.100.319 |  |
| 9-942                   | EE 1                                                          | Red Car                                                                                                    | 2016/3/1 [108 8 [08 8] - [009 8] BENY |             |  |
| 1889-07                 | ## E <br>-##2-7-6#8804057#88                                  | And and a second second s | Marc Lat                              |             |  |
| 1087-6                  | -2698851127-7482275<br>19997-2000-51874890289497<br>1999-9910 | 175-9-187<br>                                                                                                    | RAR: model   PO'L'SARE, REALINGING    |             |  |
| 88,432-F                | - この意識家に対象パスワードを設定する<br>「ビントトンスの」から入れてきたのでがかます                |                                                                                                    |                                       |             |  |
| 8884-12-1 <sup>2</sup>  | CX7-1842                                                      | **************************************                                                                                                    | Ф-энаж Скурала (ж.т.10ла              |             |  |

選択できる会議は、3通りあります。

- 通常会議 ・・・ 参加者全員の音声と映像が表示される会議室です。
- 通常会議(特権ユーザーと発話者のみ表示)・・・ 会議の特権ユーザーと発話者の 映像が表示されます。
- ▶ 音声会議 ・・・ 参加者の音声のみ配信される会議です。

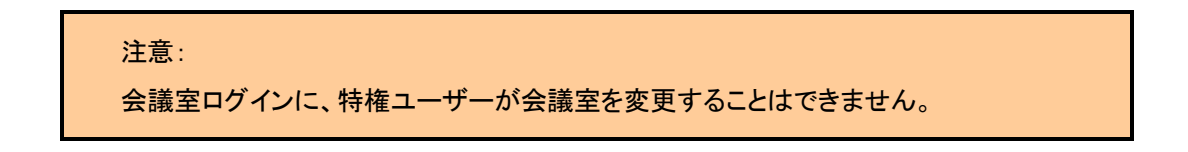

各会議のイメージは、以下のようになります。

#### 通常会議

参加者全員の映像が表示されます。

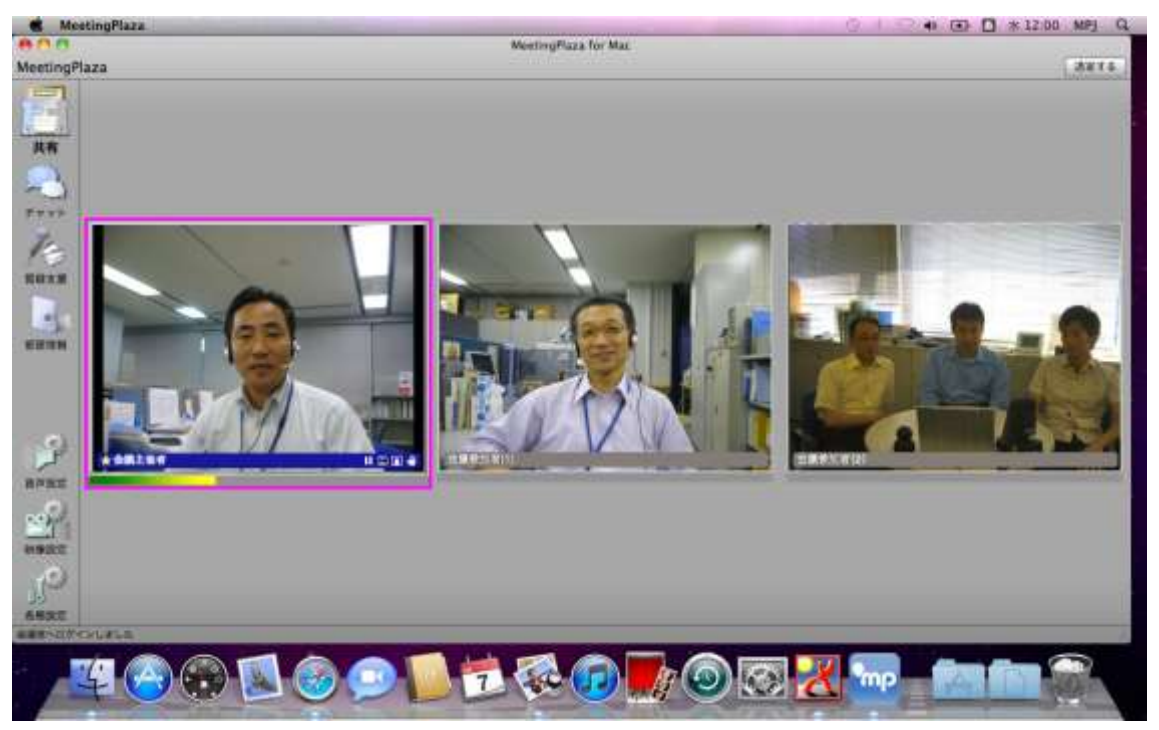

通常会議(特権ユーザーと発話者のみ表示)

特権ユーザーは常に表示されています。一般ユーザーは発話時に映像が表示されます。 画面右下に「特権・発話者表示中」と表示されます。

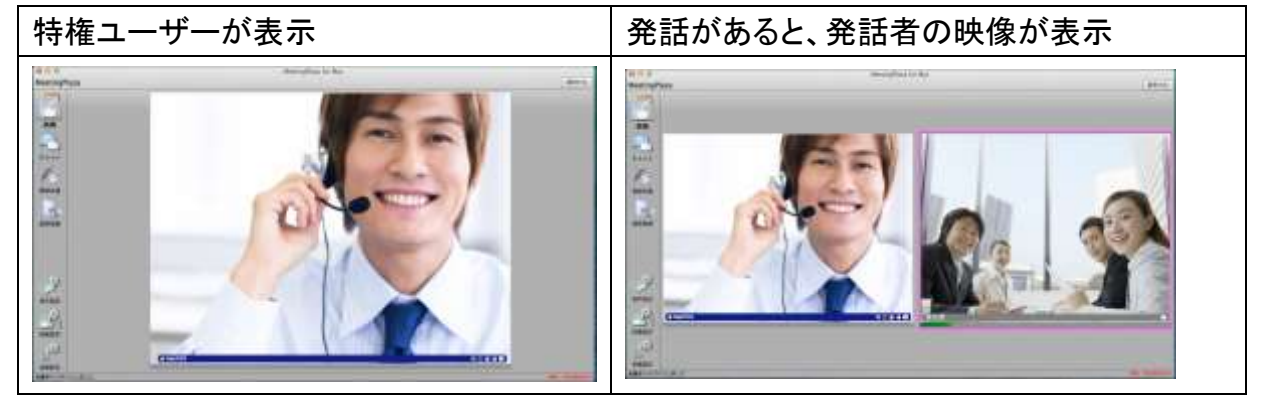

#### 音声会議

参加者は、短冊で表示され映像は表示されません。 画面右下に「音声会議中」と表示されます。

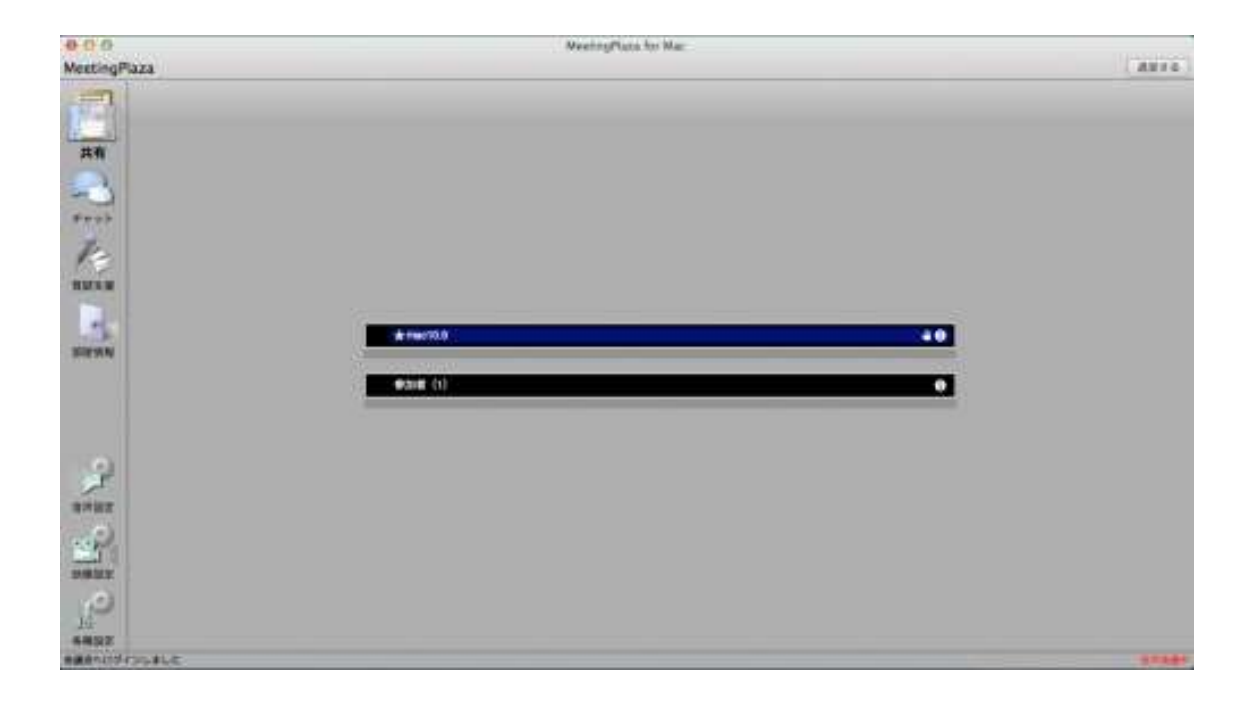

# 3-2 他の参加者と話す

ヘッドセットやマイク・スピーカーを使って、他の参加者と話しをしてみましょう。各々の参加 者が会議室で動作確認を終えていれば、話ができます。

# 3-3 他の参加者の映像

自分も含めた参加者の映像は、画面上に表示されます。 発言中の参加者は、映像の表示枠がピンクになります。

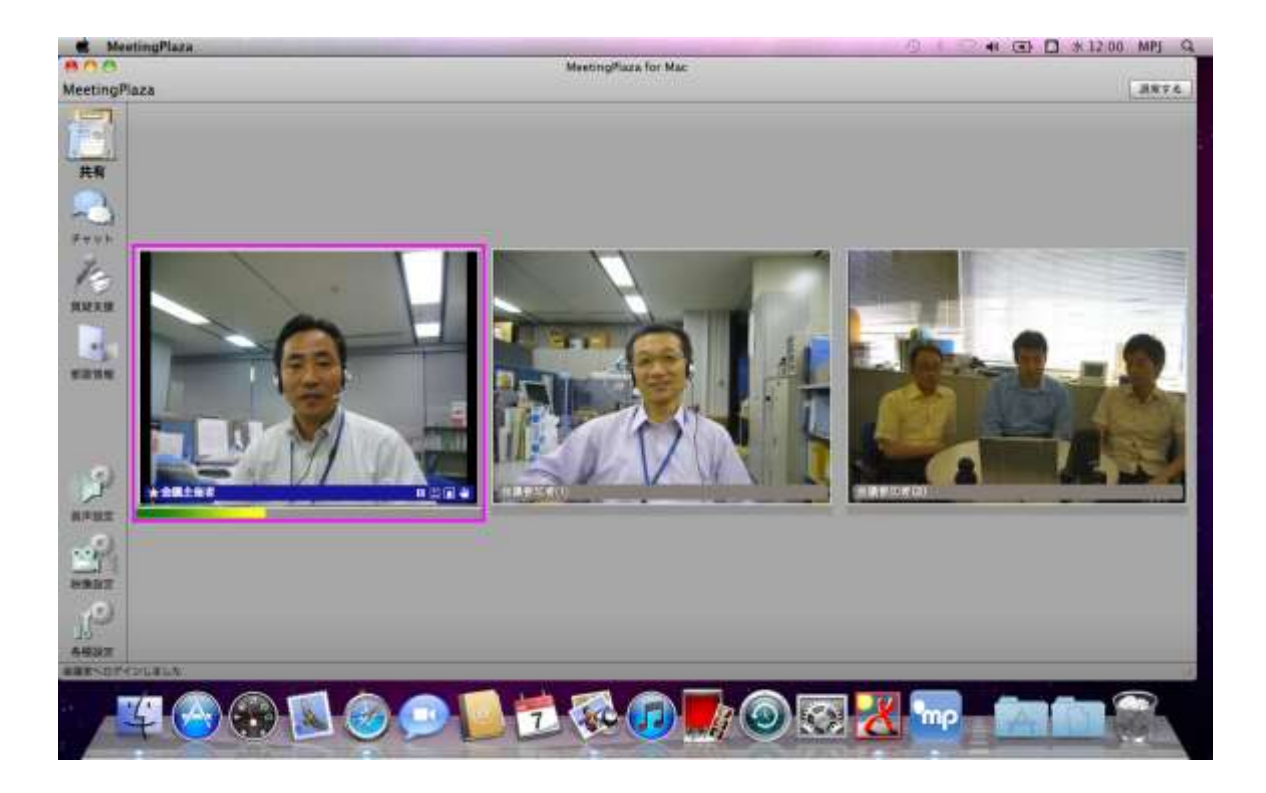

映像の滑らかさは、「映像設定」のビデオ品質より調整できます。

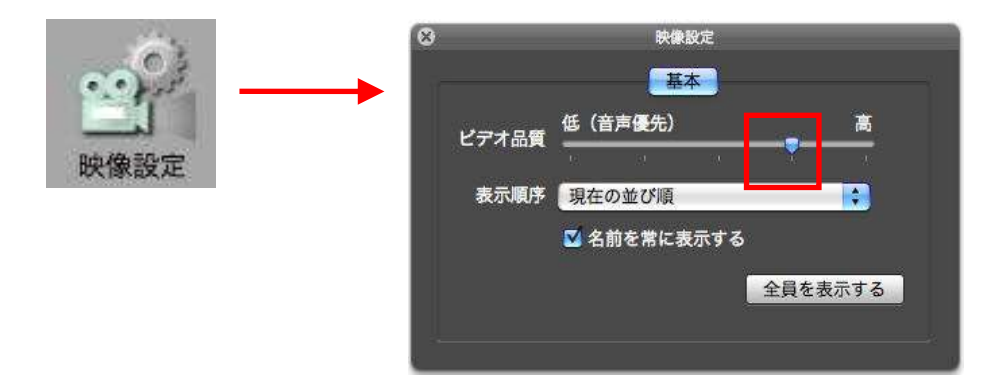

左に動かすと低画質(フレームレート低、ネットワーク速度によっては送受信サイズ 小、)になり、右に動かすと高画質(フレームレート高、ネットワーク速度によっては送 受信サイズ大、)になります。

ビデオ品質は、設定されているネットワーク速度(帯域)のうち、「どの程度映像に割 り当てるか」を指定するものです。あくまでも、設定されているネットワーク速度(帯 域)の範囲内で、映像の品質を調整していることになります。

# 3-4 チャットで発言する

会議室では音声による発言だけでなく、チャットを行うこともできます。 「チャット」をクリックすると、画面下部にチャットエリアが表示します。

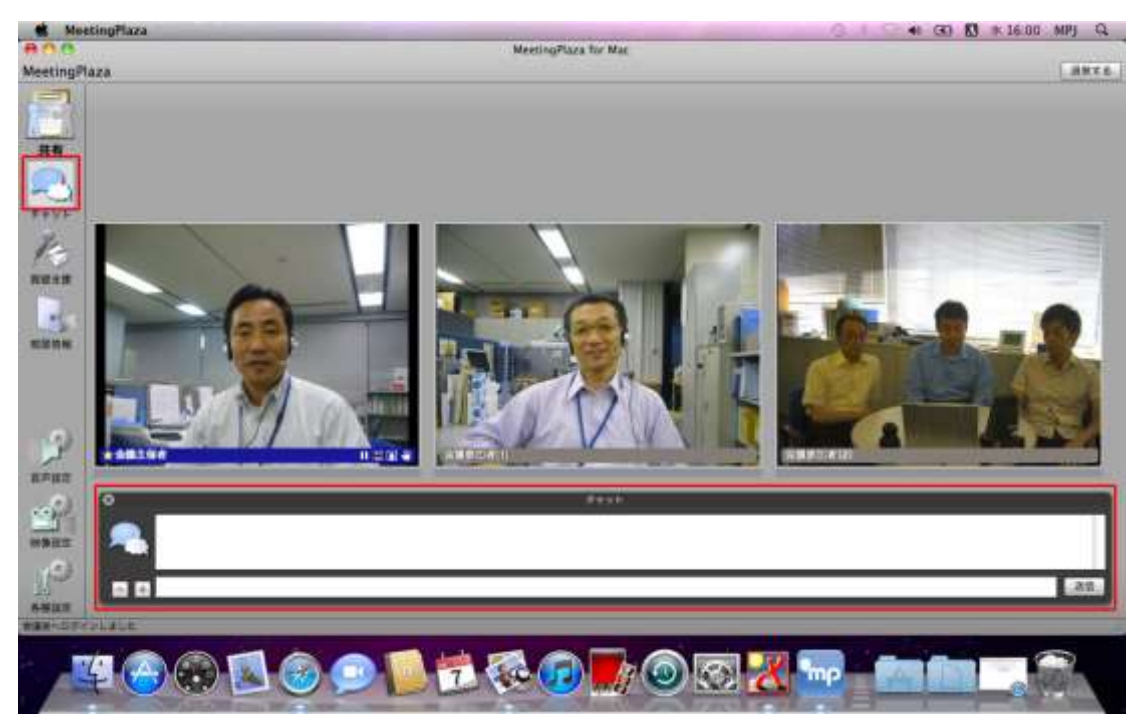

チャット入力エリアに文字を入力し、「送信」または「Enter」をクリックします。

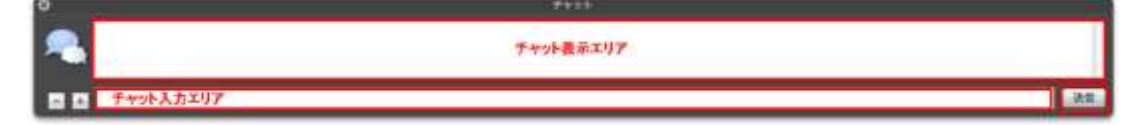

チャットを受信すると、画像上にフキダシが表示します。

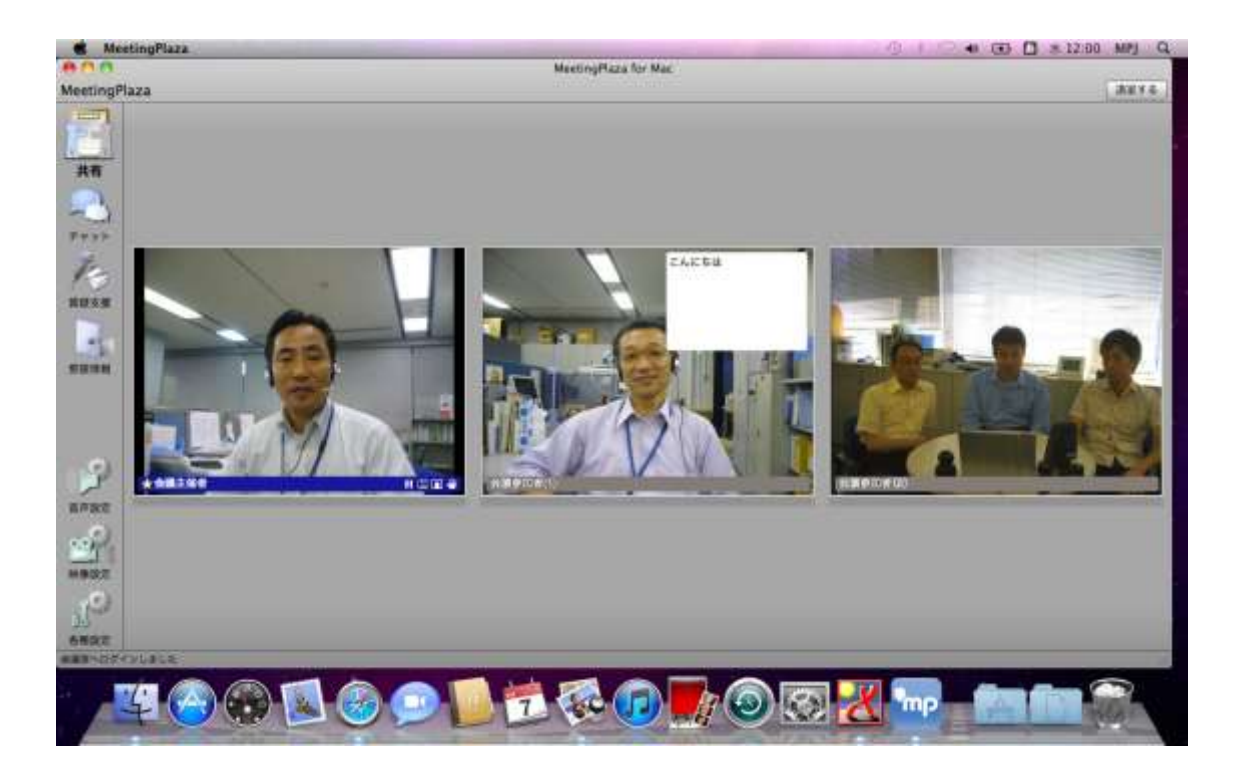

フキダシをクリックすると、チャット表示エリアに文字が表示されます。

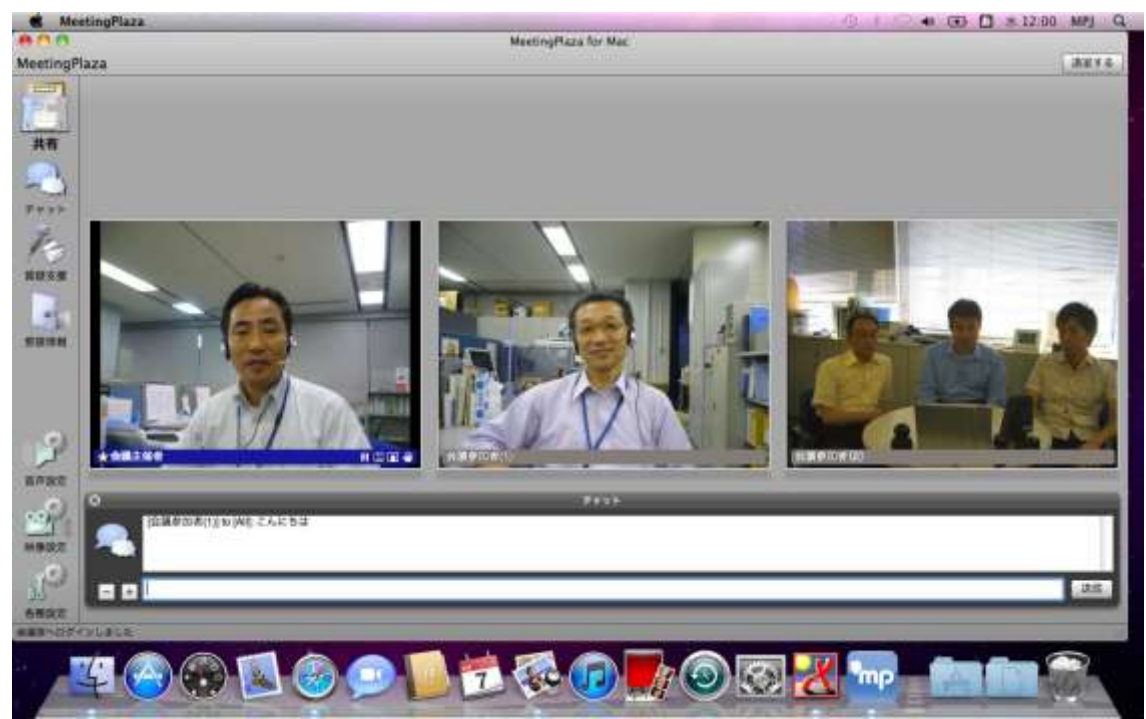

# 3-5 データを共有する

会議室では、ファイル共有、アプリケーション共有、デスクトップ共有、ウェブ共有を行うこと ができます。

#### 3-5-1 ファイル共有

ファイル共有は、PDFファイル・画像ファイル(jpg、bmp)などを共有できる機能です。

特権ユーザー権限を持った参加者は、事前アップロードを行なったファイルとローカルにあるファ イルの共有を行うことができます。

一般ユーザーは、ローカルにあるファイルの共有を行うことができます。

事前アップロード手順につきましては、MeetingPlaza リファレンスマニュアルをご参照ください。

注意:ページをめくる操作、スクロールは同期しません。

また、主催者がウィンドウサイズを変更した場合も同期しません。

#### 事前アップロードから、ファイル共有を行う手順(特権ユーザーのみ)

1. 「共有」をクリックし、「ファイル共有」をクリックします。

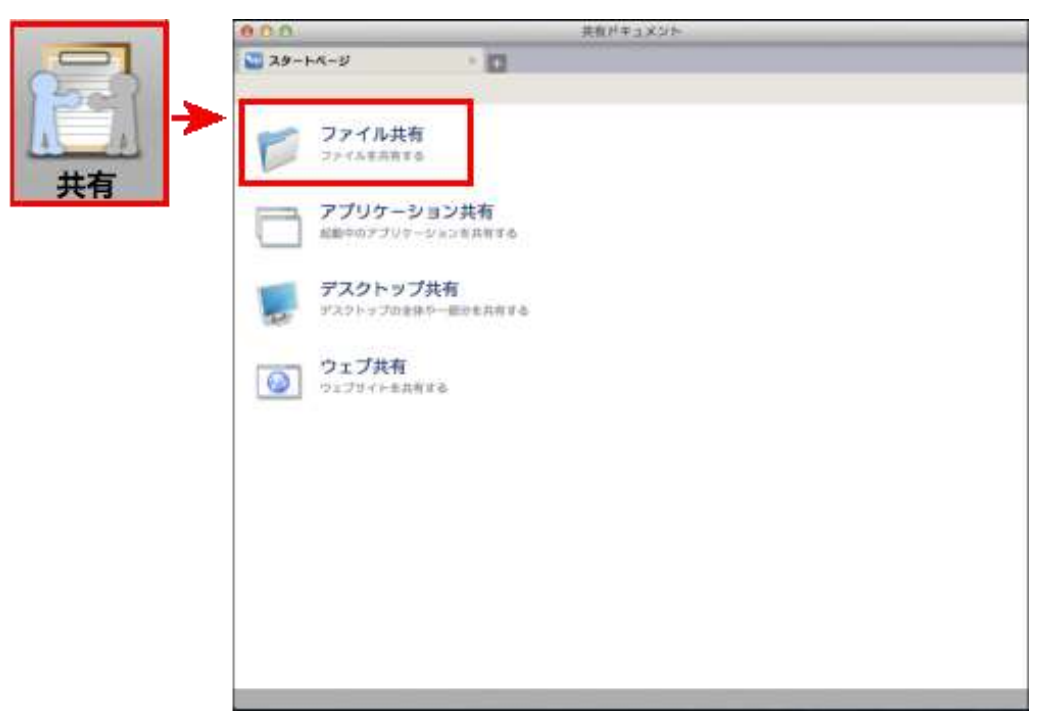

2. 「アップロード済みファイルを共有」をクリックします。

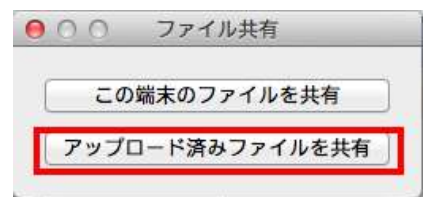

3. 「アップロード済みファイル」より、共有するファイルを選択し「共有を開始」をクリックします。

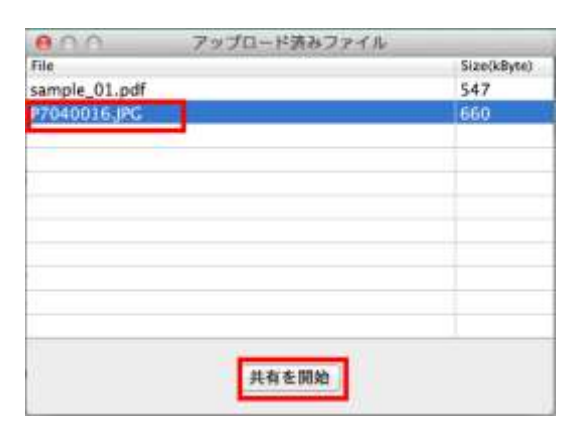

4. 指定したファイルが開きます。

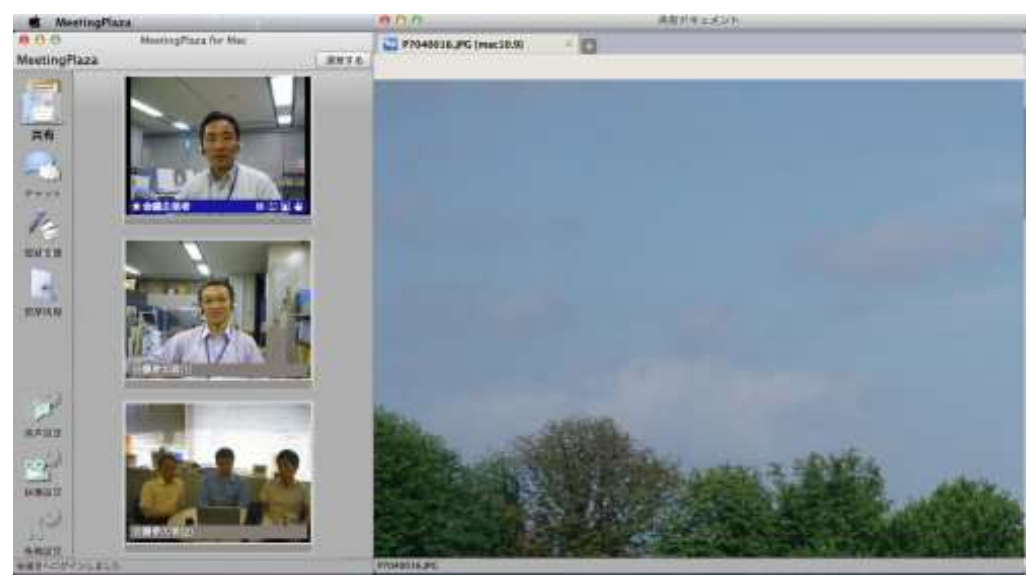

#### ローカルにある資料から、ファイル共有を行う手順(全参加者)

1. 「共有」をクリックし、「ファイル共有」をクリックします。

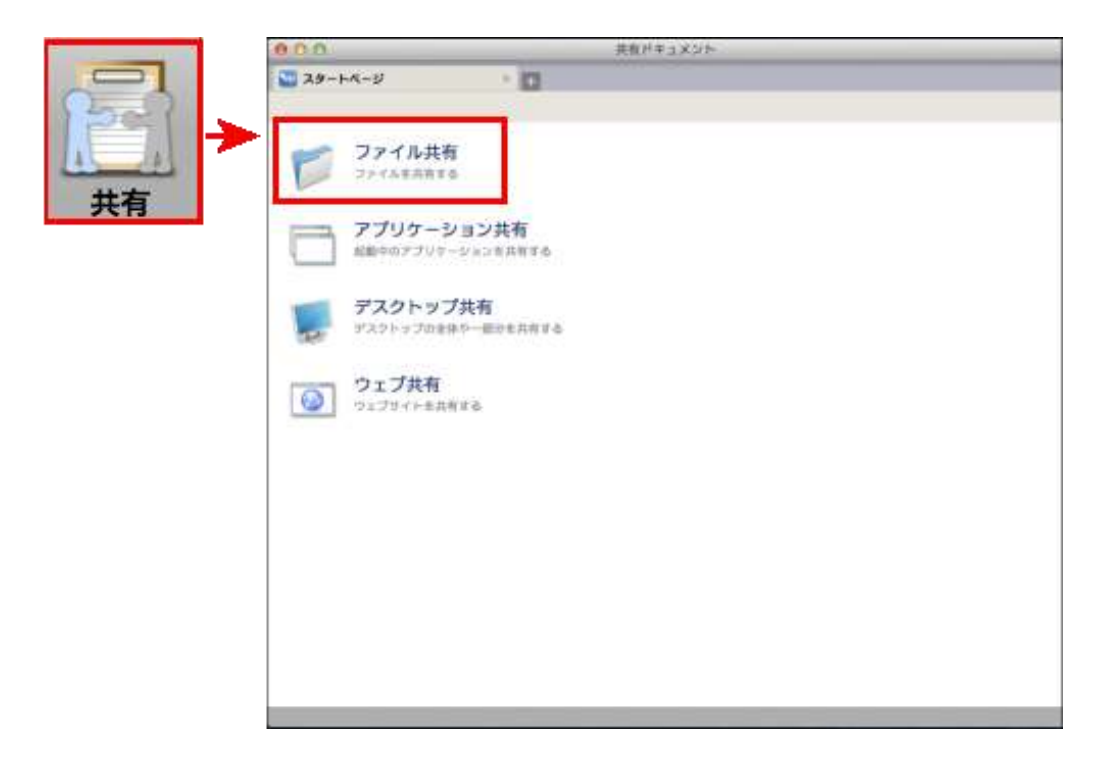

2. 特権ユーザーは、「この端末ファイルを共有」をクリックします。一般ユーザーはこの画面は 表示されません。

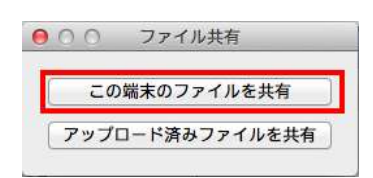

3. 「共有ドキュメント」より、共有するファイルを選択し「開く」をクリックします。

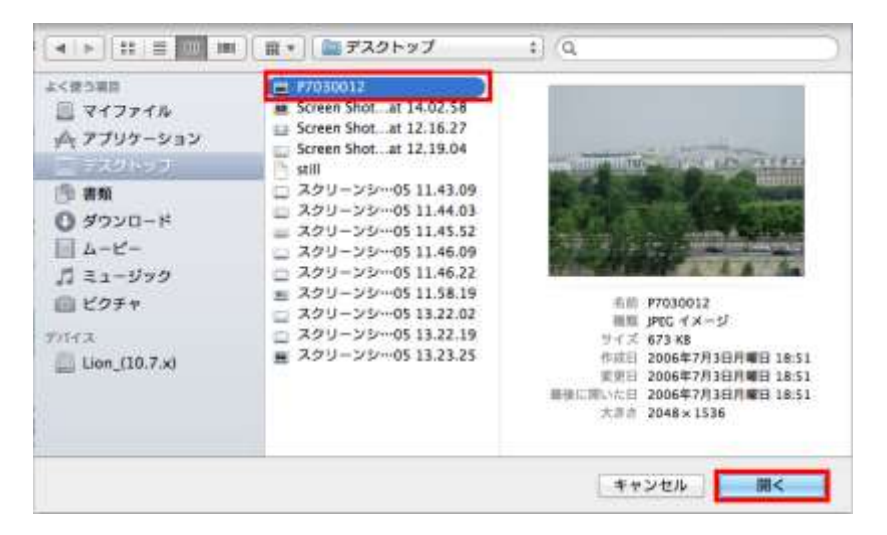

4. 指定したファイルが開きます。

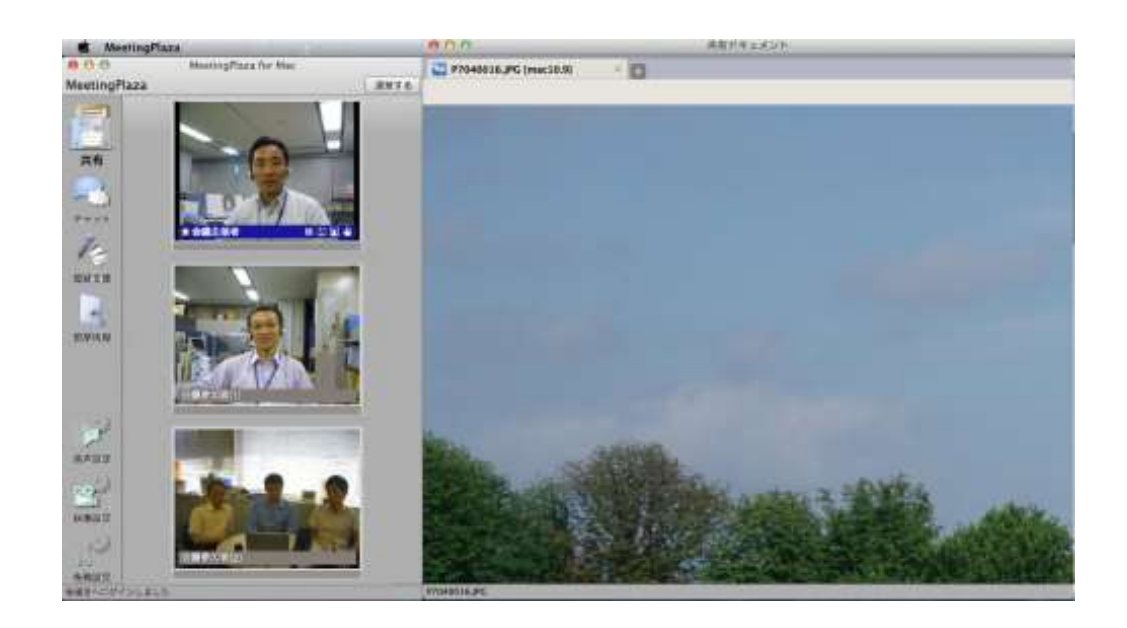

### 3-5-2 アプリケーション共有

アプリケーション共有をはじめる場合は、共有したいアプリケーションプログラムをあらかじめ起動しておきます。その上で「アプリケーション共有」をクリックし、該当のアプリケーションを選択すると、そのアプリケーションが最前面に表示されるとともに、画面データが他の参加者に送信されます。

アプリケーションプログラムは、複数選択することもできます。

以下にアプリケーション共有の手順を記載します。

1. 「共有」をクリックし、「アプリケーション共有」をクリックします。

| and the second second se | 000                            | 共和ドキュメント |
|----------------------------------------------------------------------------------------------------|--------------------------------|----------|
|                                                                                                    | 29-HA-S                        |          |
|                                                                                                    | <b>ファイル共有</b><br>ファイムを示称する     |          |
| 大有                                                                                                    | アプリケーション共有<br>起動中のアプリケーション共有   |          |
|                                                                                                    | デスクトップ共有<br>リスクトップのま体や一部ッキ共有する | 5.       |
|                                                                                                    | <b>ウェブ共有</b><br>フェブサイトを共有する    |          |
|                                                                                                    |                                |          |
|                                                                                                    |                                |          |
|                                                                                                    |                                |          |
|                                                                                                    |                                |          |

2. アプリケーション一覧より、共有するアプリケーションを選択し、「アプリケーション共有を開 始する」をクリックします。

|                 | _ |
|-----------------|---|
| P Messenger     |   |
| ウイルスバスター for Ma |   |
| SystemUIServer  |   |
| Window Server   |   |
| MeetingPlaza    |   |
| プレビュー           |   |
|                 |   |
|                 |   |
|                 |   |
|                 |   |
|                 |   |
|                 |   |
|                 |   |
|                 |   |
|                 |   |
|                 |   |
|                 | 1 |
|                 |   |

3. 画面右上に共有ドキュメントが表示され、アプリケーション共有をおこなった画面が表示され ます。

| 000 866        | AK 2016 (0 (1 A-17) - 11×2±5 | COO ARPENAN               |
|----------------|------------------------------|---------------------------|
| MeetingPla     |                              | 2 7799-5a28# (Y29-) = 👩   |
|                |                              | ■日本に回路   小人通知時にの3-ザート点配時に |
|                |                              |                           |
| 100 HURR 100   | line and                     |                           |
| and the second |                              | AL LANDARD                |
|                |                              |                           |
| P. APRIL       |                              |                           |
|                | AZZ v IKZ                    | -                         |
| 642            |                              |                           |

4. 参加者に操作を許可する場合は、「操作権の解放」をクリックし参加者を選択します。

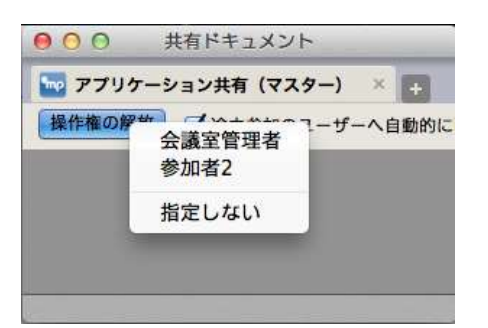

### 3-5-3 デスクトップ共有

デスクトップの共有をはじめる場合は、「デスクトップ共有」をクリックし、「全画面を共有」もしくは 「範囲を指定して共有」を選択します。「全画面を共有」を選択した場合はデスクトップの全画面が 他の参加者に表示されます。また、「範囲を指定して共有」を選択した場合は、範囲指定の枠が表 示されますので、共有を行いたい範囲を指定すると、画面データが他の参加者に送信されます。

#### 全画面を共有する場合の手順を記載します。

1. 「共有」をクリックし、「デスクトップ共有」をクリックします。

| and the second second second second | 000                                  | 共和ドキュメント |
|-------------------------------------|--------------------------------------|----------|
|                                     | 29-FA-U D                            |          |
| ₩<br>#                              | <b>ジアイル共有</b><br>ファイル共有<br>ファイム主用用する |          |
|                                     | アプリケーション共有<br>総動中のアプリヤーション共有         |          |
|                                     | デスクトップ共有<br>デスクトップのを体や一部のを共有する       |          |
|                                     | <b>ウェブ共有</b><br>ウェブサイトを共有する          |          |
|                                     |                                      |          |
|                                     |                                      |          |
|                                     |                                      |          |
|                                     |                                      |          |
|                                     |                                      |          |

2. デスクトップ全体を選択し、「デスクトップ共有の開始」をクリックします。

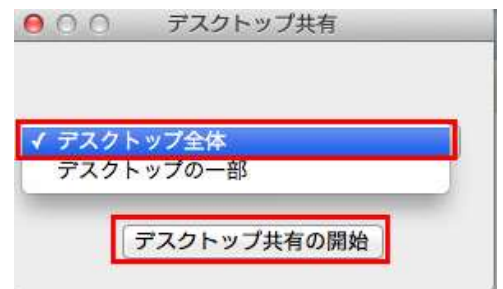

3. 画面右上に共有ドキュメントが表示されます。

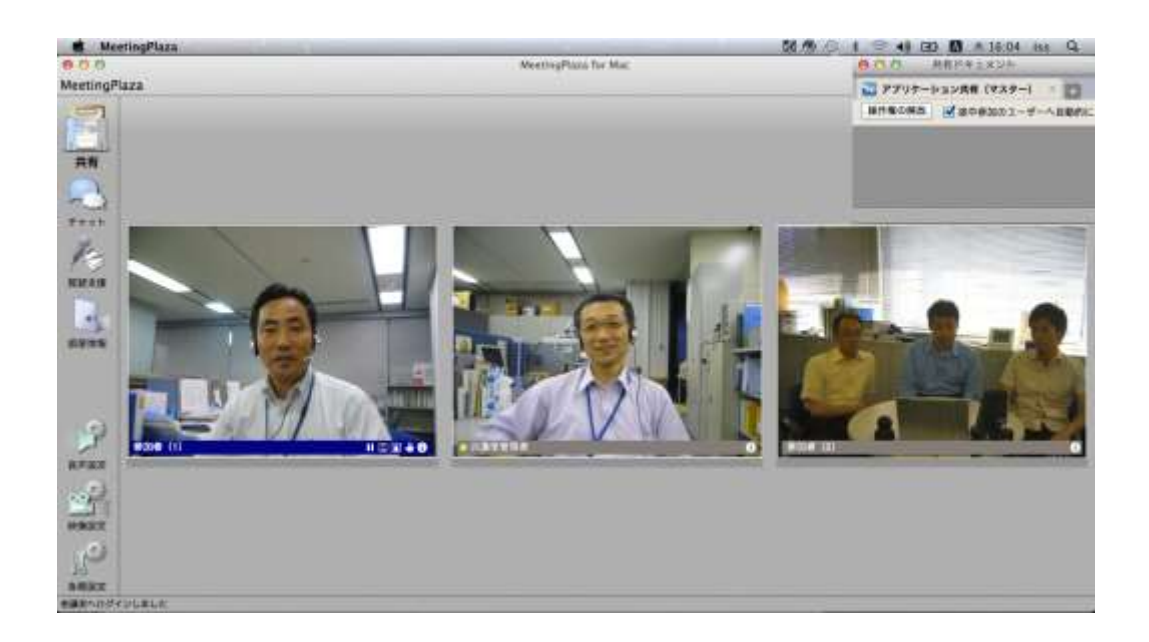

4. 参加者に操作を許可する場合は、「操作権の解放」をクリックし参加者を選択します。

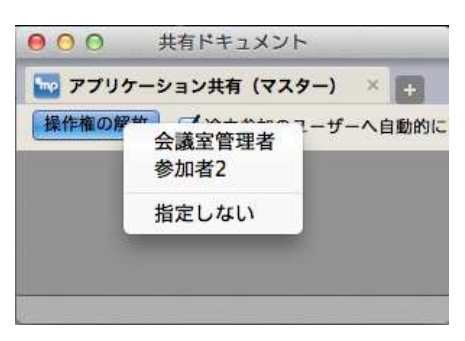

### デスクトップの一部を共有する場合の手順を記載します。

1. 「共有」をクリックし、「デスクトップ共有」をクリックします。

|    | 000                                  | 共和ドキュメント |
|----|--------------------------------------|----------|
|    | 29-HK-U D                            |          |
| ++ | <b>ファイル共有</b><br>ファイル共有<br>ファイムまあまする |          |
| 大有 | アプリケーション共有<br>総約中のアプリヤーション共有         |          |
|    | デスクトップ共有<br>リスクトップの主体や一部のを共有する       |          |
|    | <b>ウェブ共有</b><br>ウェブサイト=主共有まる         |          |
|    |                                      |          |
|    |                                      |          |
|    |                                      |          |
|    |                                      |          |

2. デスクトップの一部を選択し、「デスクトップ共有の開始」をクリックします。

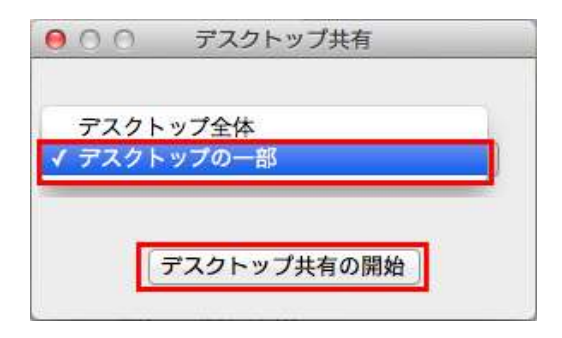

3. 範囲指定枠が表示されますので、適宜拡大、縮小、移動し範囲を指定した後、[停止中(クリ ックで開始)]をクリックします。

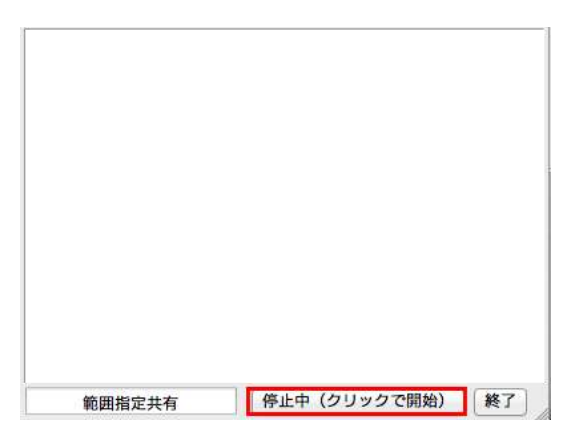

4. 画面右上に共有ドキュメントが表示されます。

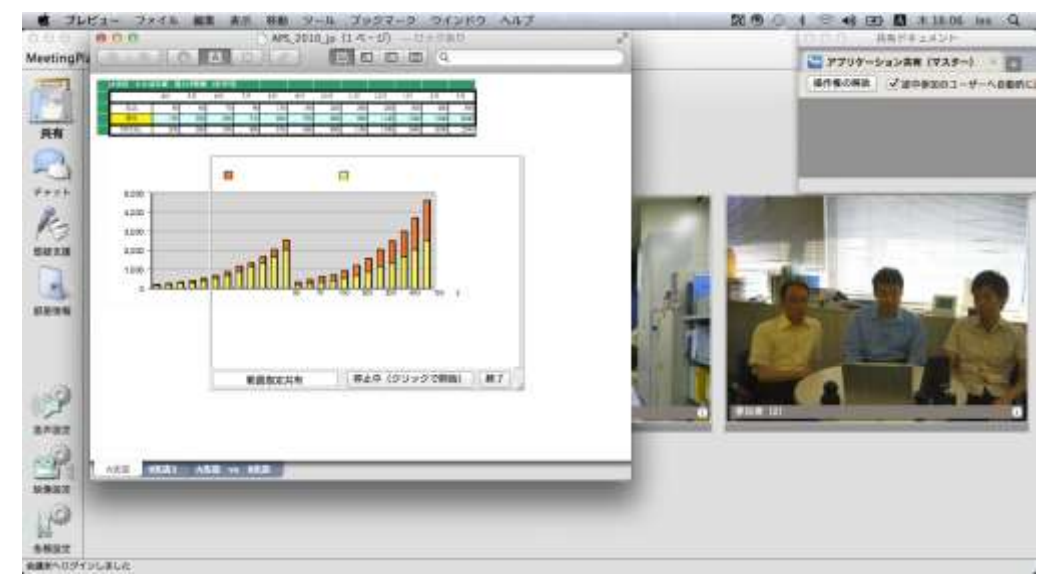

5. 参加者に操作を許可する場合は、「操作権の解放」をクリックし参加者を選択します。

| 000   | 共有ドキュメント                          |
|-------|-----------------------------------|
| 🔤 アプリ | rーション共有(マスター) 🛛 ∓                 |
| 操作権の解 | * スキャーマーザーへ自動的に<br>会議室管理者<br>参加者2 |
|       | 指定しない                             |
|       |                                   |
|       |                                   |

### 3-5-4 ウェブ共有

ウェブ共有は、ページの遷移が同期しています。また複数ページの共有をすることもできます。 別ウィンドウを開くリンクは、新しいタブを開いて共有します。

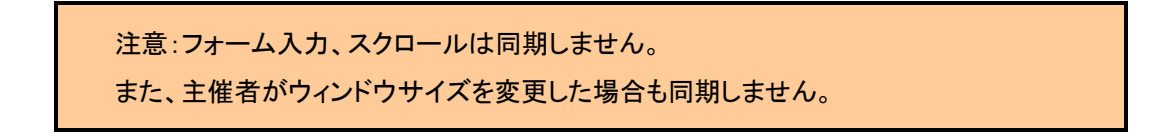

以下にウェブ共有の手順を記載します。

1. 「共有」をクリックし、「ウェブ共有」をクリックします。

| 000                                       | 共和ドキュメント              |  |
|-------------------------------------------|-----------------------|--|
| 29-1-4-5                                  | · D                   |  |
| 2 > 1 - 1 - 1 - 1 - 1 - 1 - 1 - 1 - 1 - 1 | 共有<br><sup>hTG</sup>  |  |
| そう アプリケ たんやのアフ                            | -ション共有<br>-ジョン共有      |  |
| 720F                                      | ップ共有<br>10世界や一世がを共有する |  |
| <b>ジェブ共</b><br>シェブサイト                     | <b>有</b><br>#1.11116  |  |
|                                           |                       |  |
|                                           |                       |  |
|                                           |                       |  |
|                                           |                       |  |

2. URL を入力し、「開く」をクリックします。

| URL入力                       |                             |
|-----------------------------|-----------------------------|
| http://www.meetinoplaza.com |                             |
|                             | http://www.meetingplaza.com |

3. 指定したウェブページが開きます。

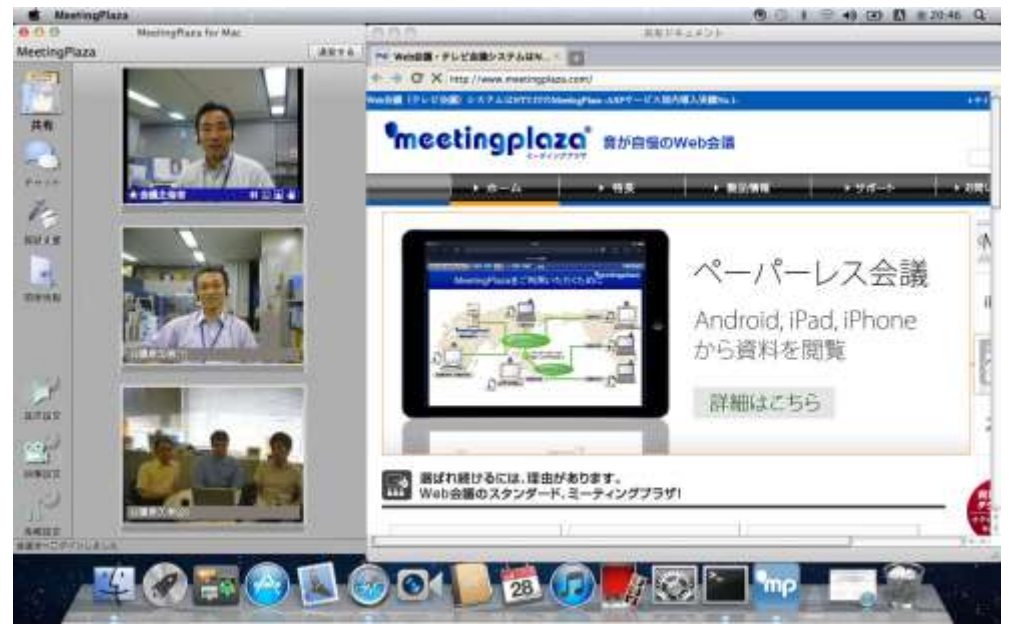

4. 共有ドキュメントの左上部分より、表示エリアの最大化・最小化・共有画面を閉じる操 作を行います。

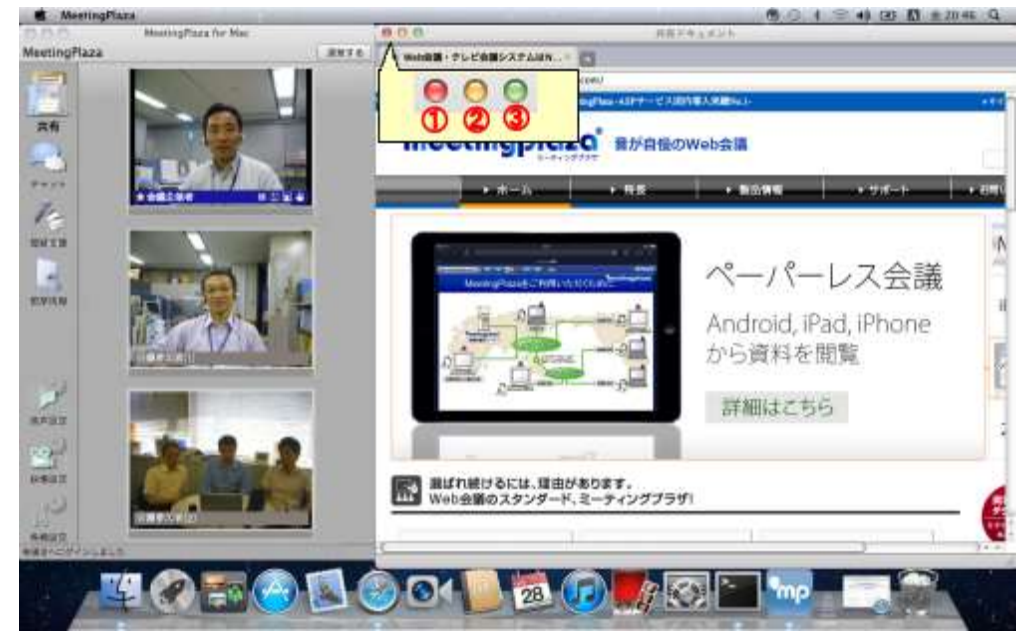

| 1 | 共有ドキュメントを閉じます。閉じるときに確認画面が表示しま |
|---|-------------------------------|
|   | す。                            |

|   | ●告<br>金式のタブを閉じますがよろしいですか?<br>他のユーザーの共有も終了します いいえ はい |
|---|-----------------------------------------------------|
| 2 | 共有ドキュメントを最小化します。                                    |
| 3 | 自分の共有ドキュメントの表示エリアを全画面で表示します。                        |

# 3-6 その他の便利な機能

### 3-6-1 質疑支援

質疑支援から、挙手を行うことができます。

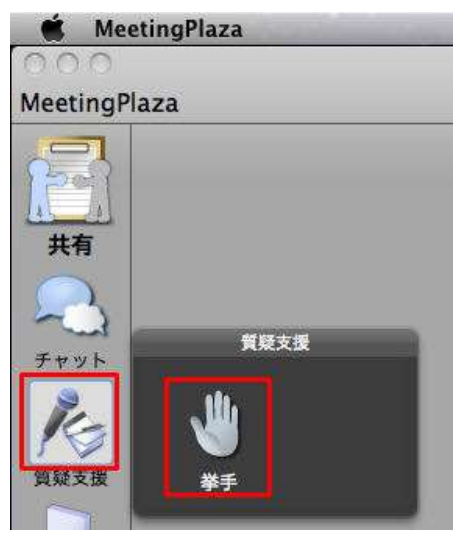

挙手は、映像表示部からも行うことができます。 映像表示部の詳細な説明は、3-7 映像表示部より行える操作 をご参照ください。

- ① 挙手
  - 1. 質疑支援画面の「挙手」をクリックします。

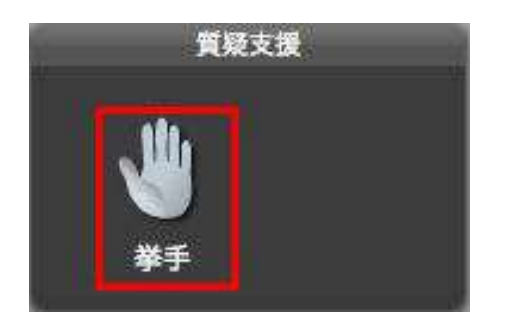

2. 「挙手」をクリックします。

| <u>000</u> | 挙手         |  |
|------------|------------|--|
| l l        | <b>拳</b> 手 |  |
|            |            |  |
|            |            |  |
|            |            |  |

3. 映像の左上に挙手のアイコンが表示されます。

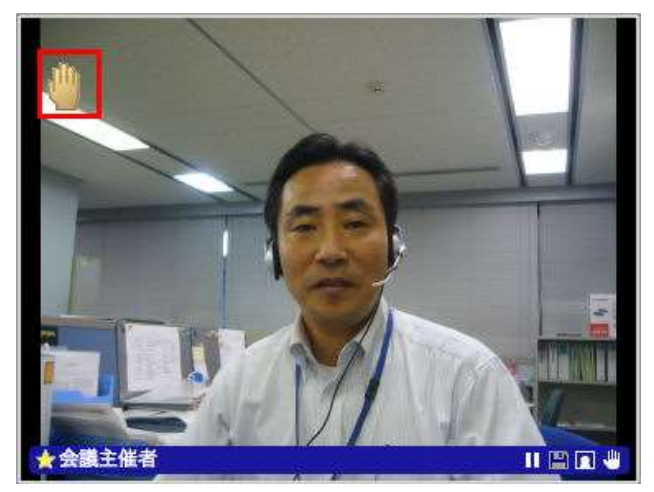

② 全員の挙手を取り下げる

会議室での主催者権限を持っている方のみ操作可能です。

1. 質疑支援画面の「挙手」をクリックします。

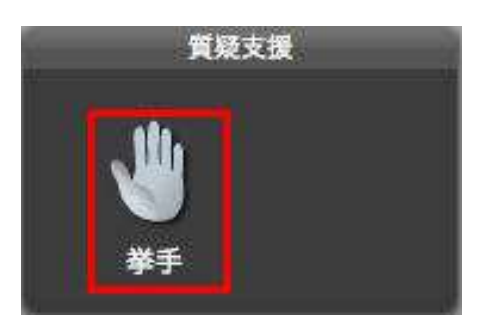

2. 「全員の挙手を取り下げる」をクリックします。

| 000 | 挙手         |  |
|-----|------------|--|
|     |            |  |
|     | 4.2        |  |
| 全   | 員の挙手を取り下げる |  |
|     |            |  |
|     |            |  |

3. 映像の左上の挙手のアイコンは、非表示になります。

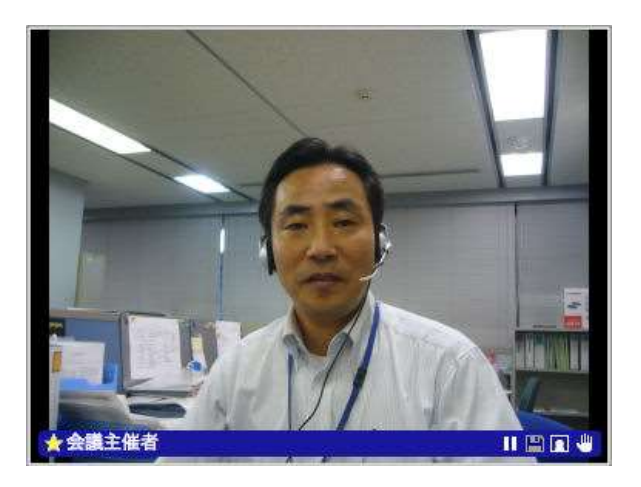

## 3-6-2 部屋情報

部屋情報より、会議参加者一覧を確認することができます。

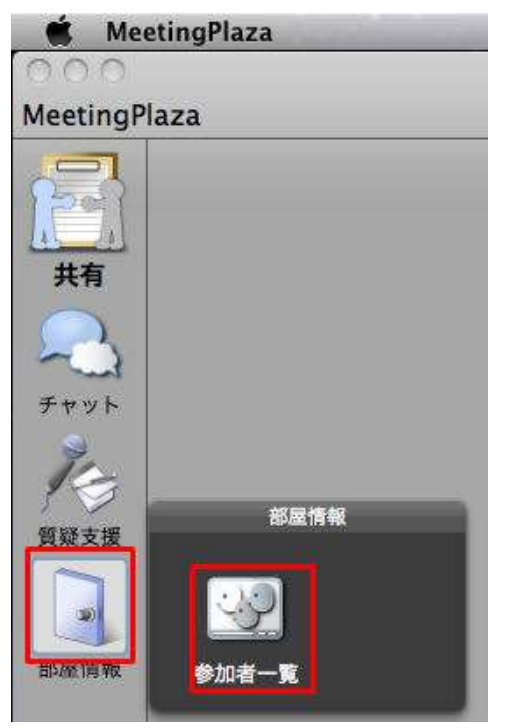

会議参加者のユーザー名、ユーザーID を確認することができます。

| 会議主催者<br>会議参加者(2) | NBS9     |
|-------------------|----------|
| 会議参加老(2)          |          |
| THRESHED (F)      | rPzb     |
| 会議参加者(1)          | GBce     |
|                   |          |
|                   |          |
|                   | 会議参加者(1) |

# 3-7 映像表示部より行える操作

映像表示部より行える操作を記載します。

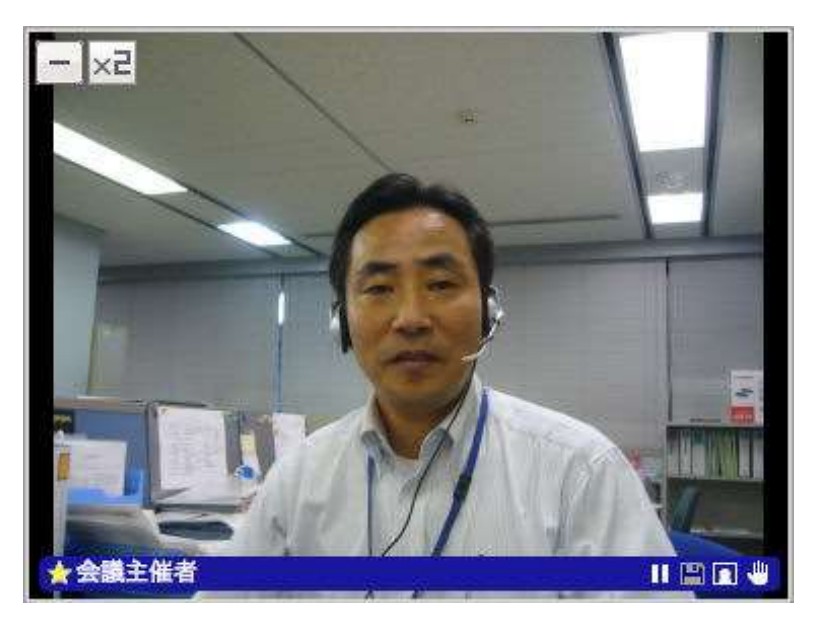

| ×2       | マウスが画像上にあるときに表示されます。映像を 2 倍サ  |
|----------|-------------------------------|
| 2倍サイズで表示 | イズで表示します。 元のサイズに戻すときは 🛛 (通常サイ |

|              | ズに戻す)をクリックします。                    |
|--------------|-----------------------------------|
|              | マウスが画像上にあるときに表示されます。指定した参加        |
| この参加者を最小化で表示 | 者を最小化します。 元に戻すときは、最小化中の画面の        |
|              | をクリックします。                         |
|              | 🔜 🔀 Mac1 日 印 印 印 名                |
| 11           | クリックするとカメラ映像の送信を停止します。            |
| 一時停止         | ー時停止を選択後、▶(ビデオ開始)をクリックすると、カメラ     |
|              | 映像の送信を再開します                       |
| B            | □□(一時停止)をクリックし、カメラ映像を一時停止した状態     |
| 保存           | にすると、一時停止した画像をパソコンに保存するために、       |
|              | クリック可能な状態になります。                   |
|              | 80×64、160×128 ピクセルの bmp のみ使用可能です。 |
| 静止画          | 画像ファイルをカメラ映像の代わりに使用します。クリックす      |
|              | ると画像ファイルを選択するウィンドウが表示されます。        |
| -            | クリックすると、映像の左上に挙手のアイコンが表示されま       |
| 挙手           | す。                                |
|              | 挙手は、質疑支援より行うことも出来ます。詳細は 3-6-1 質   |
|              | 疑支援 をご参照ください。                     |
|              |                                   |

# 4 設定より行える操作

画面左側メニューにある「音声設定」、「映像設定」、「各種設定」について記載します。

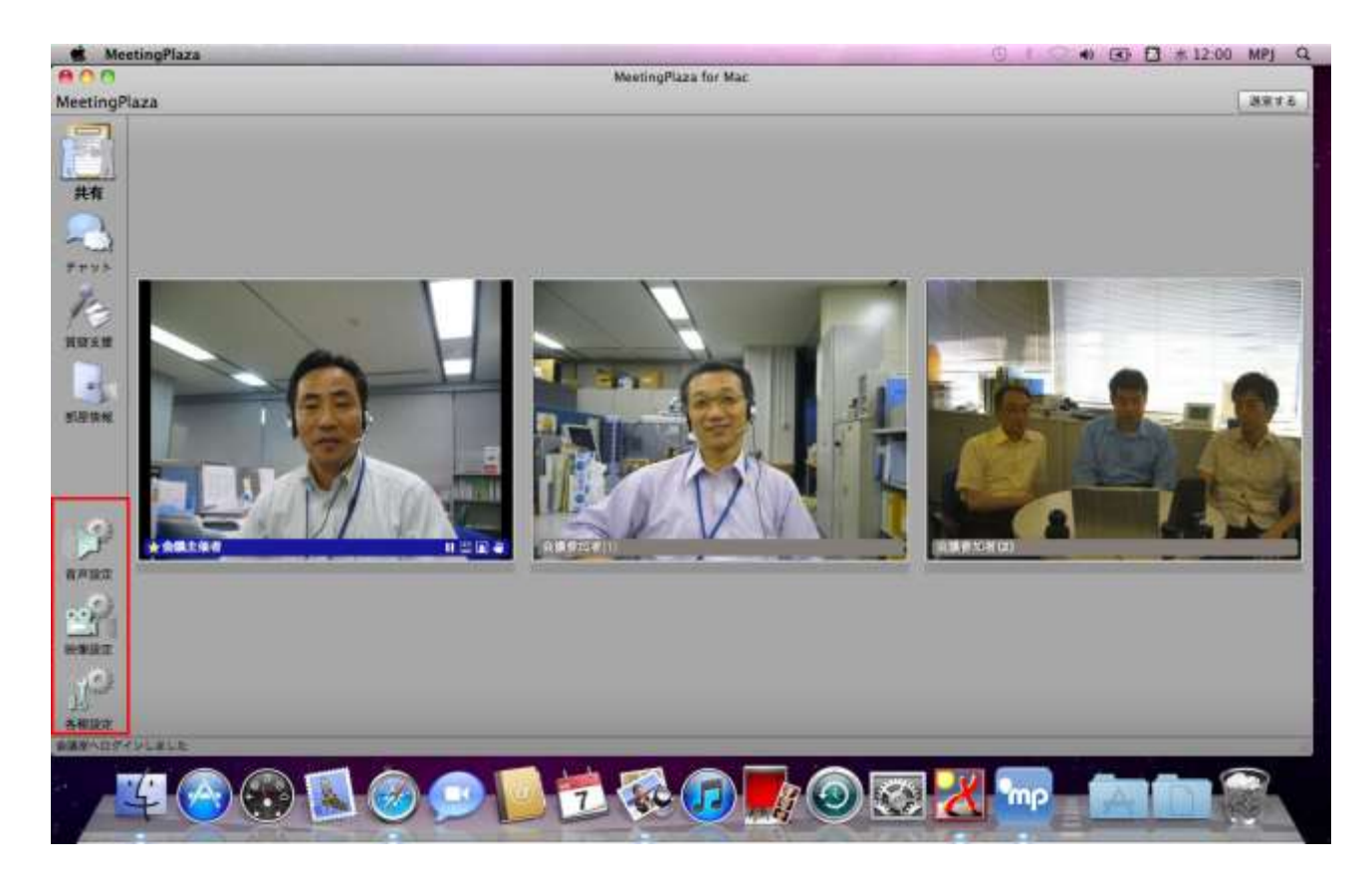

# 4-1 音声設定

マイク・スピーカーに関する設定を行います。

「基本」から、発話するモードの選択、マイクとスピーカーの調整、消音の操作を行うことが 出来ます。

「機器設定」では、マイクデバイスの確認、スピーカーデバイスの確認、スピーカーのテスト、 マイクのテストを行うことができます。

「機器設定」で出来ることの詳細は、 2-3-3 通常利用時のマイクとスピーカーの確認 をご 参照ください。

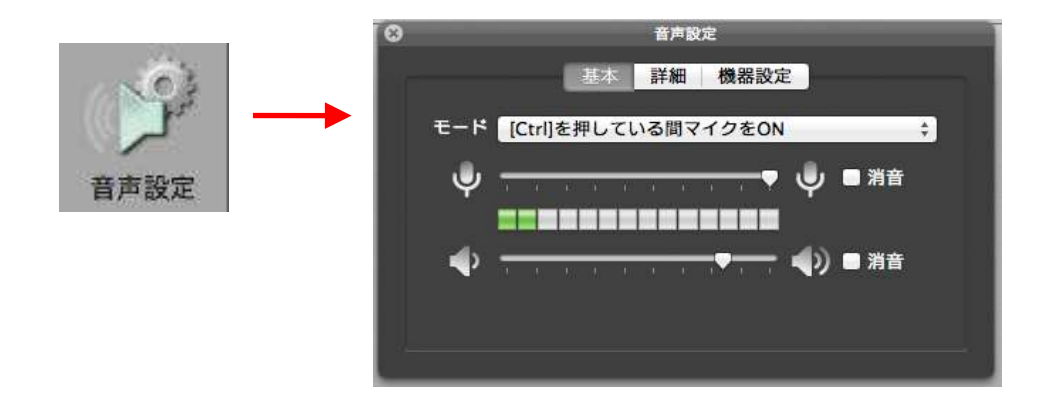

### 4-1-1 発話するモードの選択

「モード」の右側をクリックし、発話方法を選択できます。

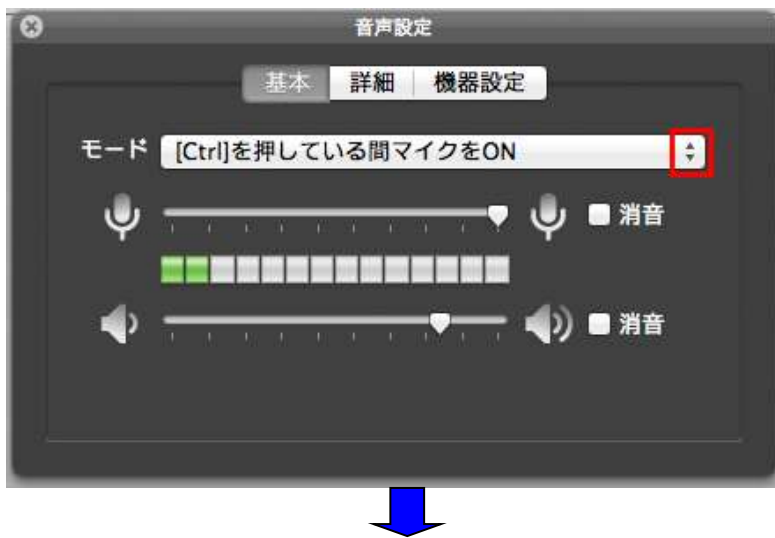

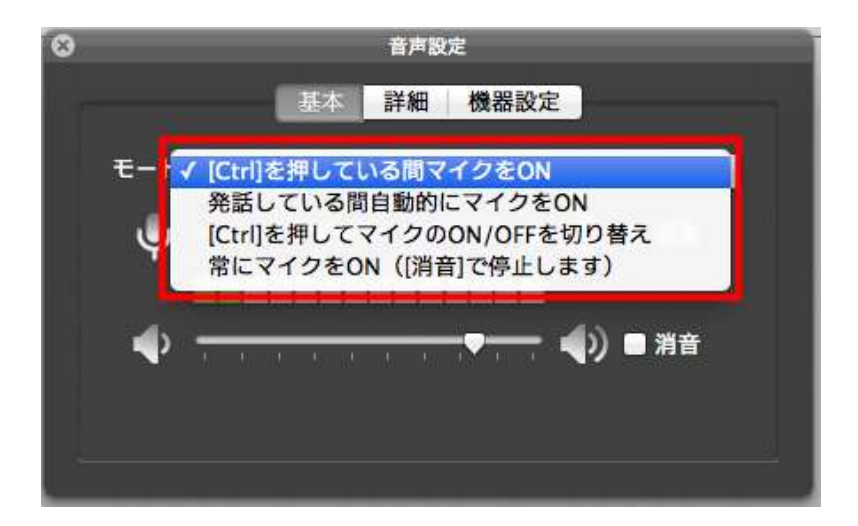

#### モードは以下の4種類になります。

| [Ctrl]キーを押している間マイクを ON      | Ctrl キーを押しながら発言する。      |
|-----------------------------|-------------------------|
| 発話している間自動的にマイクを ON          | 発言すると自動的にマイクがオンになる。     |
| [Ctrl]を押してマイクの ON/OFF を切り替え | Ctrl キーを押して発言開始、もう一度押して |
|                             | 発言終了する。                 |
| 常にマイクを ON([消音]で停止します)       | 常に発言状態になる。              |

### 4-1-2 マイクボリュームの調整

マイクボリュームの調整は、マイクアイコンの横にあるつまみを左右に動かし行います

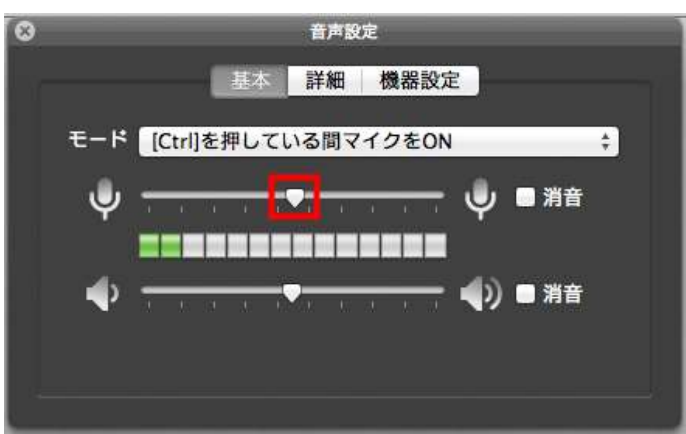

左に動かすとマイクボリュームは小さくなり、右に動かすとマイクボリュームは大きくなります。

つまみの下部は、マイクボリュームをインジケーターで表示します。

お使いの機器にもよりますが、インジケーターが、緑から黄色の状態が相手に聞き取りやすい音 量の目安になります。

## 4-1-3 スピーカーボリュームの調整

スピーカーボリュームの調整は、スピーカーアイコンの横にあるつまみを左右に動かし行います。

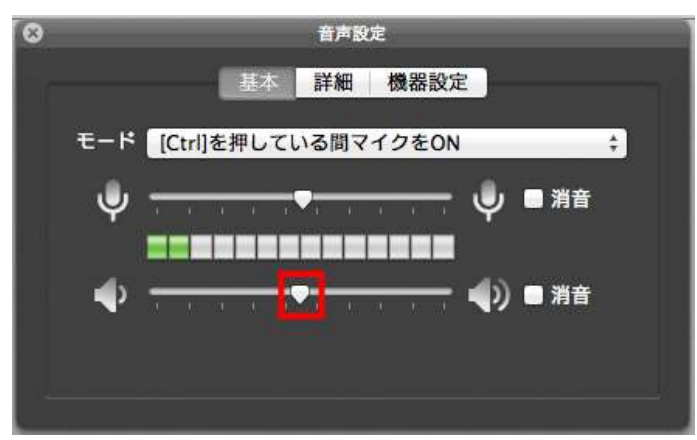

左に動かすとスピーカーボリュームは小さくなり、右に動かすとスピーカーボリュームは大きくなります。

### 4-1-4 マイク・スピーカーの消音

マイク・スピーカーのアイコンの右横の消音にチェックをすると、ミュート(音を消す)設定になります。

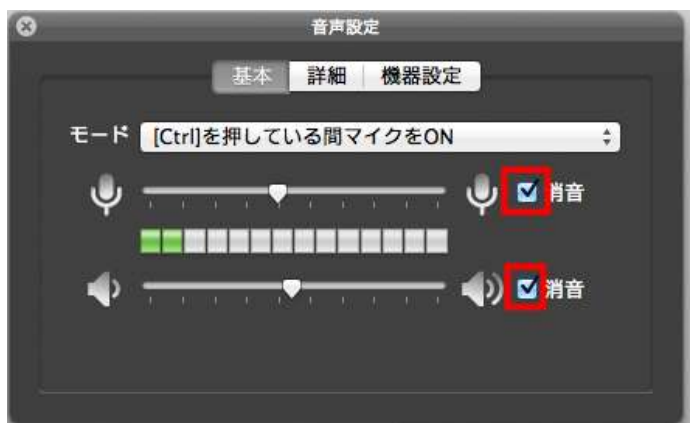

発言が出来ない場合や音声が聞こえない場合、消音のチェックがついていないことを確認してく ださい。

消音(ミュート)は Mac 本体の消音とは別です。

発言が出来ない場合や音声が聞こえない場合は、Mac 本体が消音になっていないことをご確認 ください。

Mac本体のデバイスの確認手順は、以下になります。 画面下部にある「システム環境設定」をクリックします。

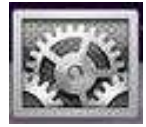

「サウンド」をクリックします。

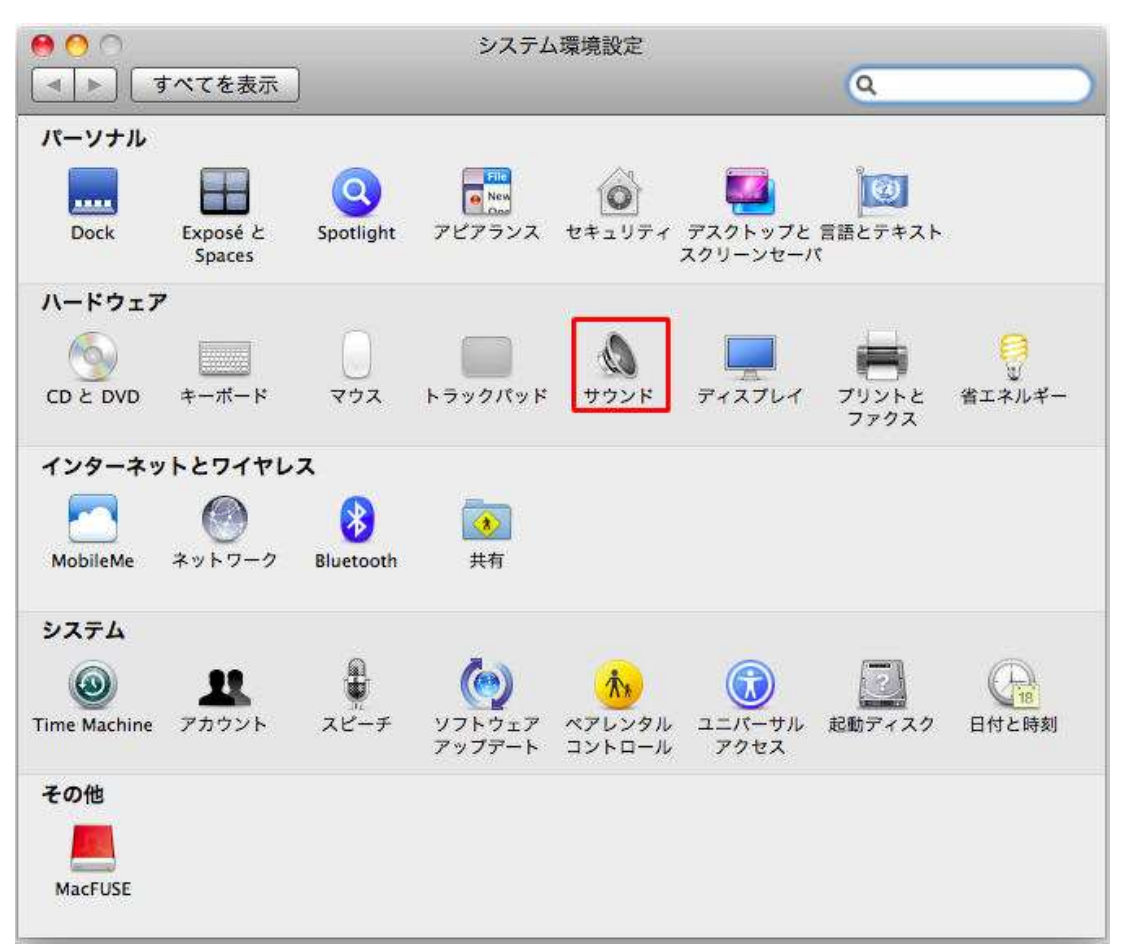

サウンド画面が開きます。

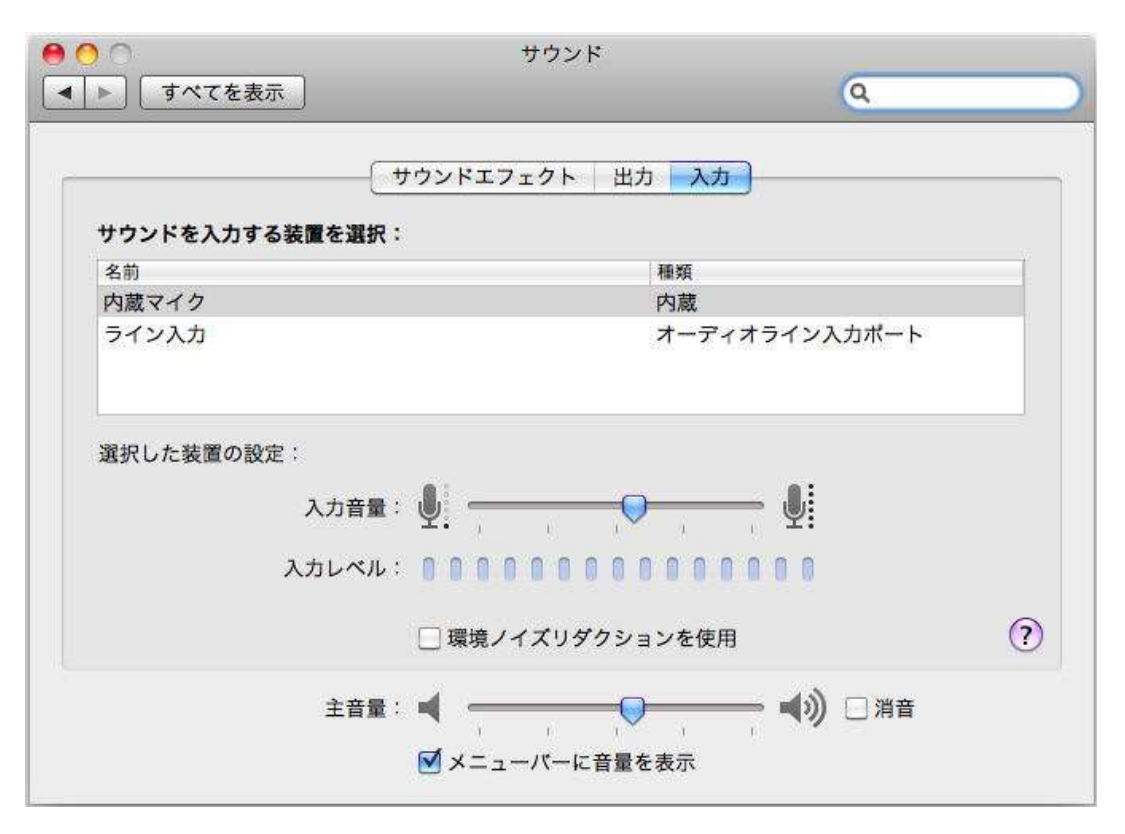

「サウンドエフェクト」、「出力」、「入力」の消音にチェックがついていないことを確認します。

### 4-1-5 音声スイッチ感度

発話方法が、「発話している間自動的にマイクを ON」の時に有効になります。 音声スイッチの感度の調整を行なうことができます。

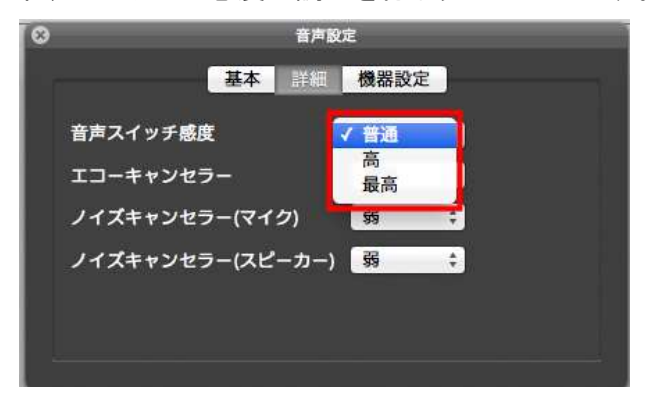

#### 4-1-6 エコーキャンセラー

エコーキャンセラーとは、スピーカーから出力された音がマイクに入力され、エコーやハウリング を起きる問題を防止する機能です。

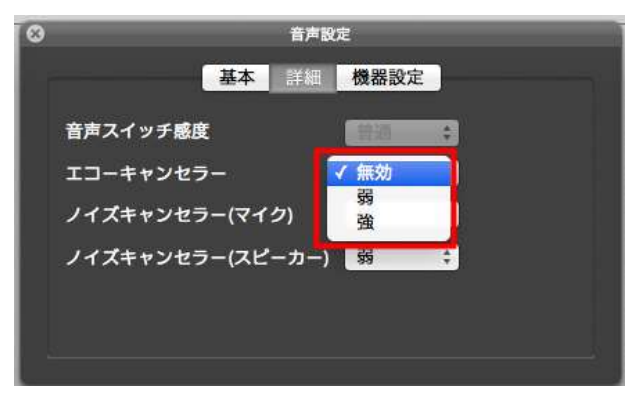

4-1-7 ノイズキャンセラー(マイク)

ノイズキャンセラー(マイク)は、発言時に自分のマイクから起こるノイズを軽減することができます。

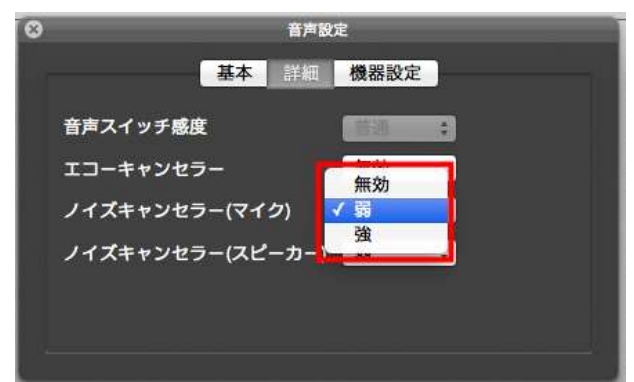

### 4-1-8 ノイズキャンセラー(スピーカー)

ノイズキャンセラー(スピーカー)は、音声を聞いているときに起こるノイズを軽減することができます。

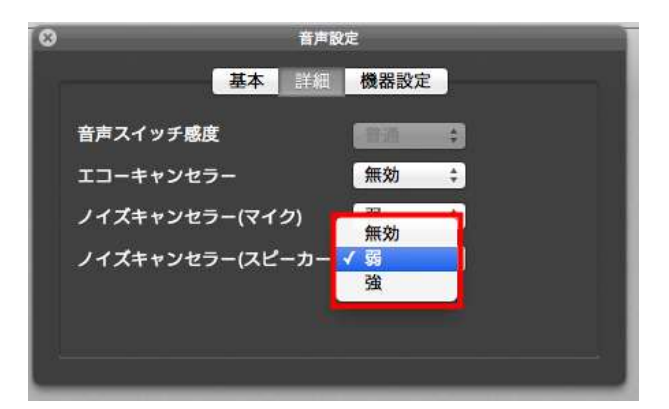

# 4-2 映像設定

映像に関する設定を行います。

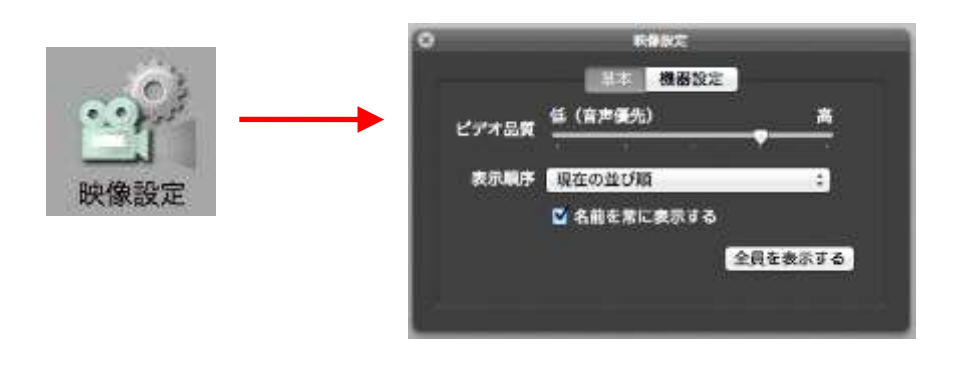

## 4-2-1 名前を常に表示する

映像部分に名前の表示・非表示を選択できます。

| 8               | 映像設定       |        |
|-----------------|------------|--------|
|                 | 基本 機器設定    |        |
| ビデオ品質           | 低(音声優先)    | 高      |
| Control (Second |            |        |
| 表示順序            | 現在の並び順     | \$     |
|                 | ✓名前を常に表示する |        |
|                 | 全員         | しを表示する |
|                 |            |        |
|                 |            |        |

チェックしている状態で、映像部分に名前を表示します。

チェックしていない状態では、映像部分に名前は表示されませんが、マウスが画像 上にある場合のみ表示されます。

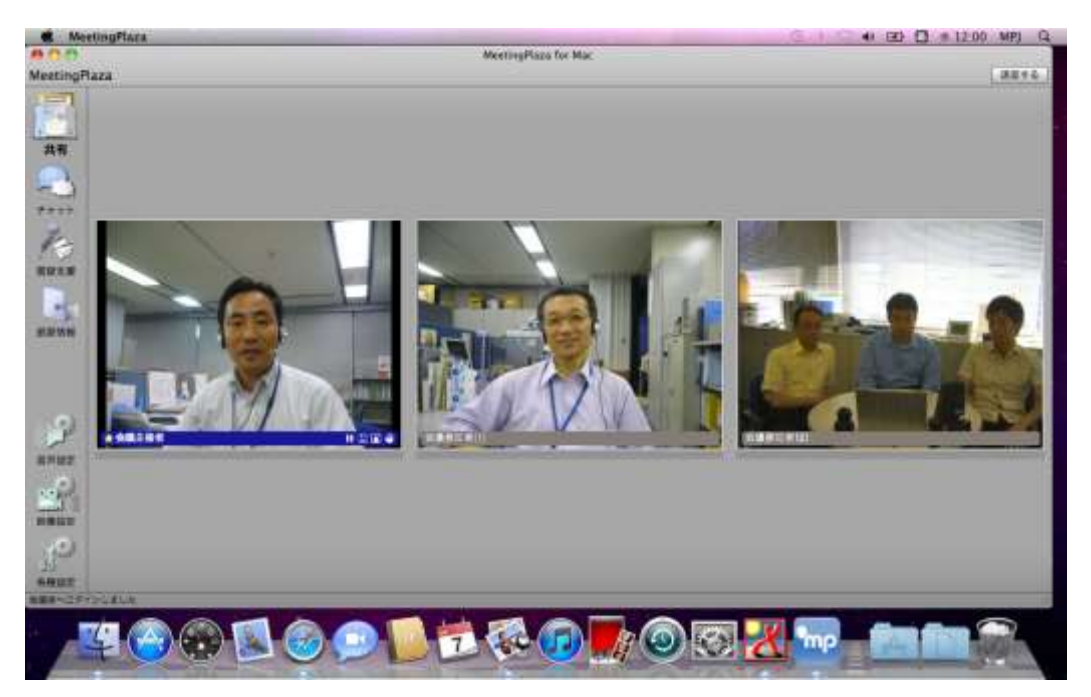

#### 図 1 「名前を常に表示する」選択時

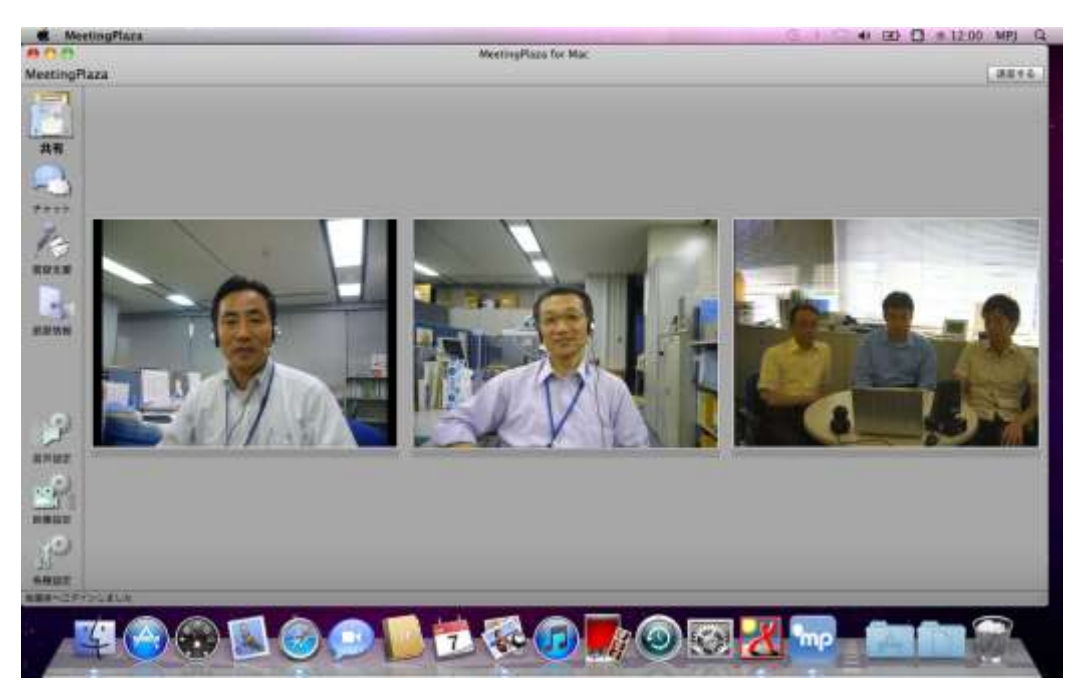

#### 図 2 「名前を常に表示する」非選択時

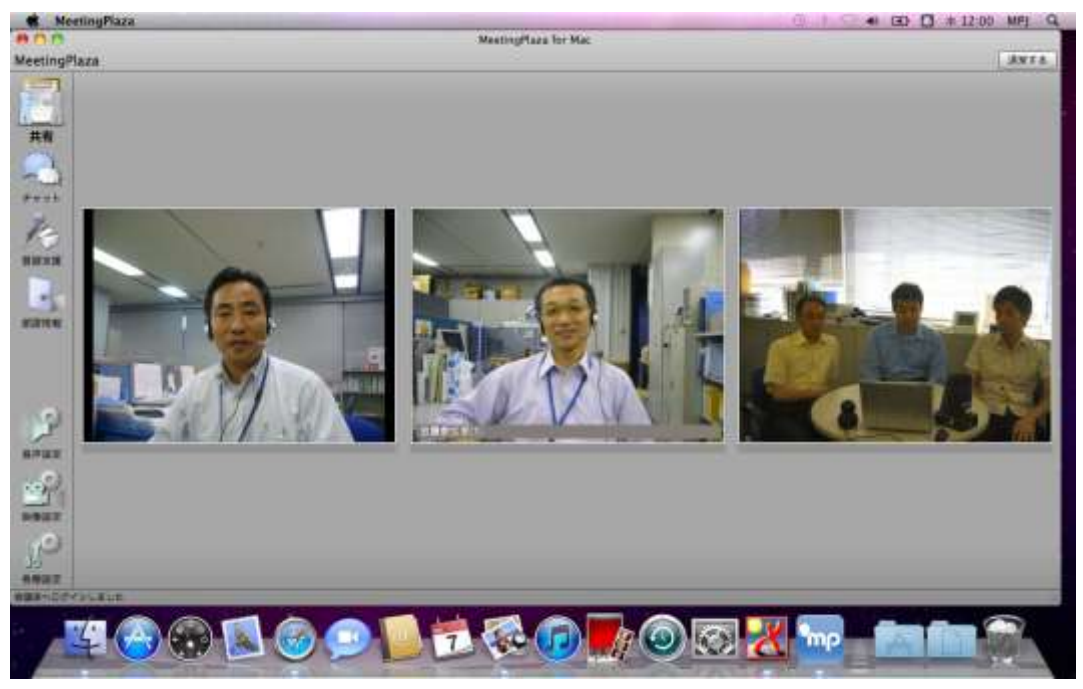

図 3 「名前を常に表示する」非選択、参加者の画像上にマウスのあるとき

### 4-2-2 全員を表示する

参加者の映像が最小化されて見えないとき、「全員を表示する」をクリックすることで映像を表示 します。

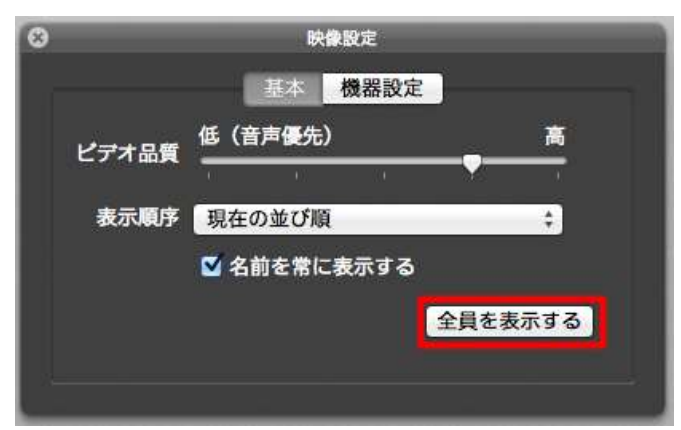

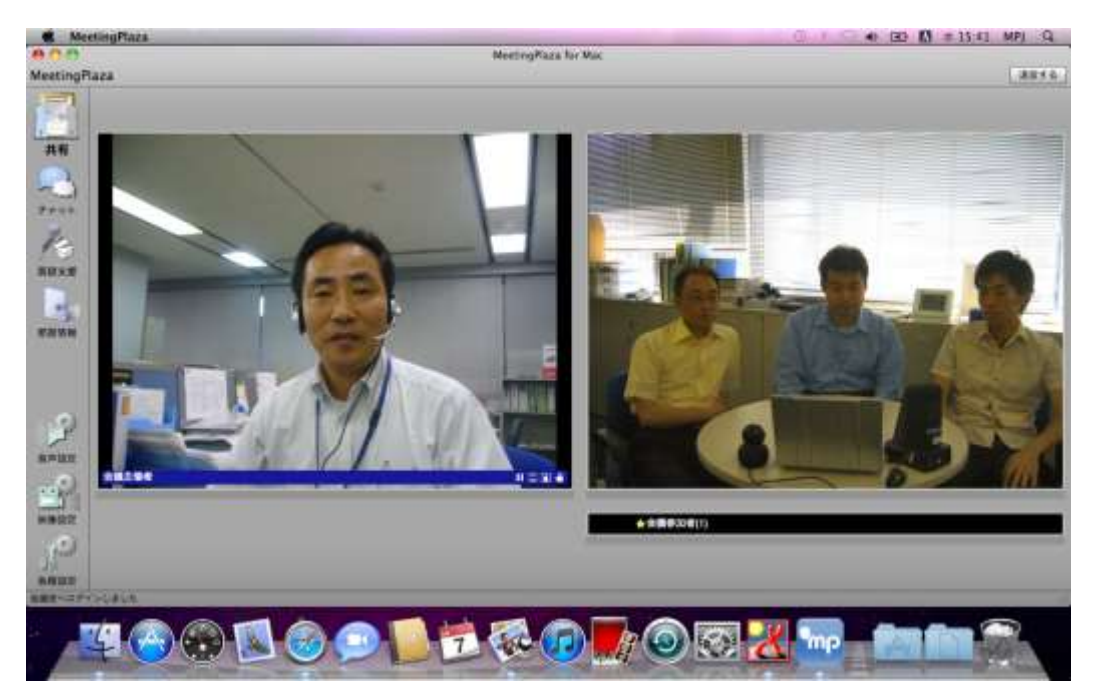

図 4 非表示の参加者がいる場合

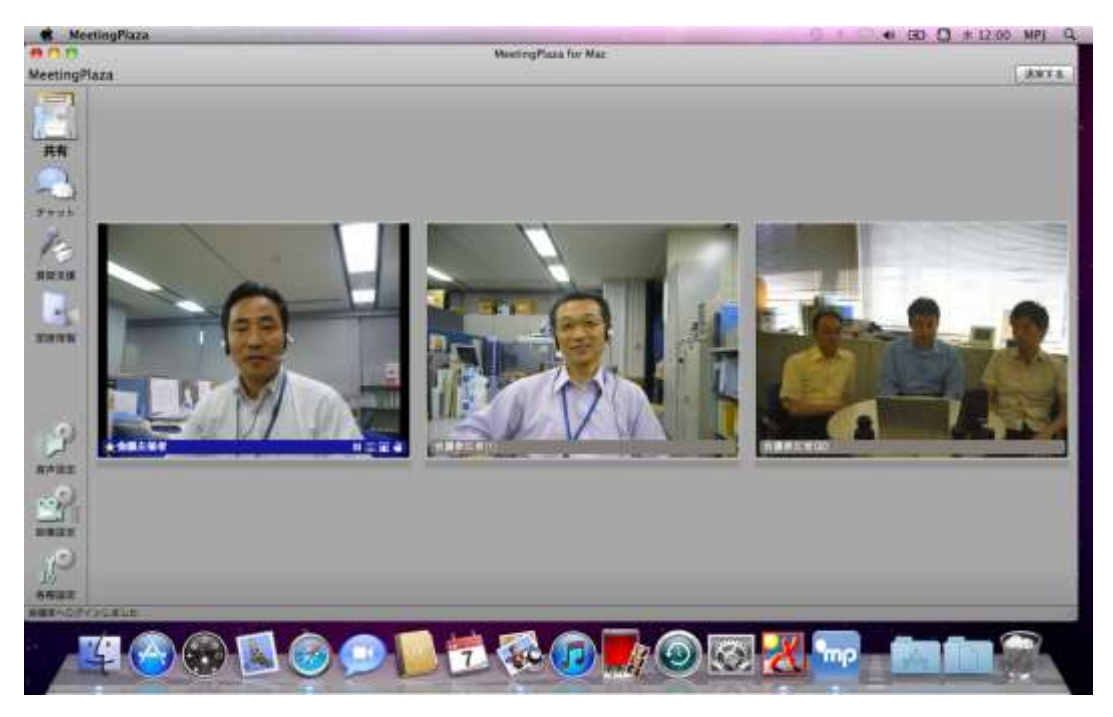

図 5 「全員を表示する」をクリック後の表示

# 4-3 各種設定

ネットワーク速度、接続方法の設定を行います。

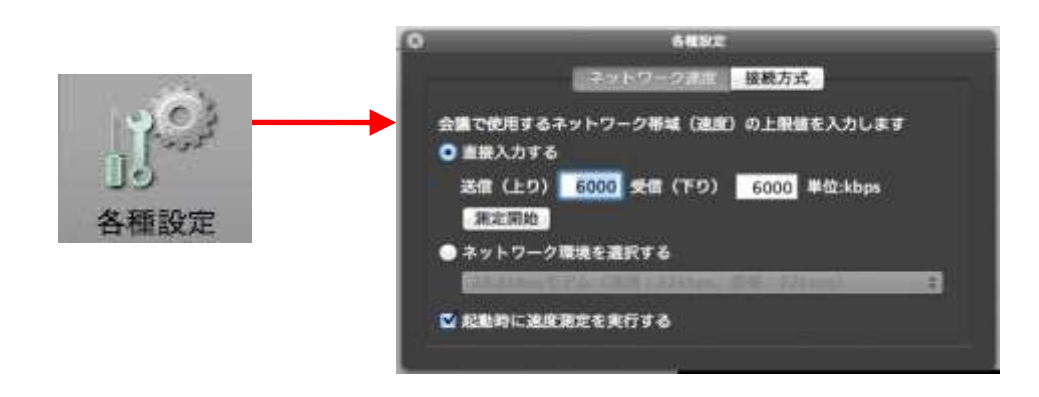

4-3-1 ネットワーク速度

MeetingPlaza で設定可能なネットワーク速度の上限値は、送信および受信ともに 6000Kbps です。

ネットワーク速度では、会議で使用するネットワーク帯域の上限を設定出来ます。 上限の設定方法は3通りあります。

1. 速度を直接入力する

「直接入力する」を選択時に操作が出来ます。 送信(上り)、受信(下り)の速度の数値を入力する方法です。

| ❸ 各種設定                           |     |
|----------------------------------|-----|
| ネットワーク速度 接続方式                    |     |
| 会議で使用するネットワーク帯域(速度)の上限値を入力し      | します |
| ● 直接入力する                         |     |
| 送信(上り) 4000 受信(下り) 6000 単位:kb    | ps  |
| 測定開始                             |     |
| ● ネットワーク環境を選択する                  |     |
| 28.8kbpsモデム(送信:22kbps、受信:22kbps) | \$  |
| ☑ 起動時に速度測定を実行する                  |     |
|                                  |     |

#### 2. 自動測定を行う

「直接入力する」を選択時に操作が出来ます。 「測定開始」をクリックし、自動で速度を測定する方法です。

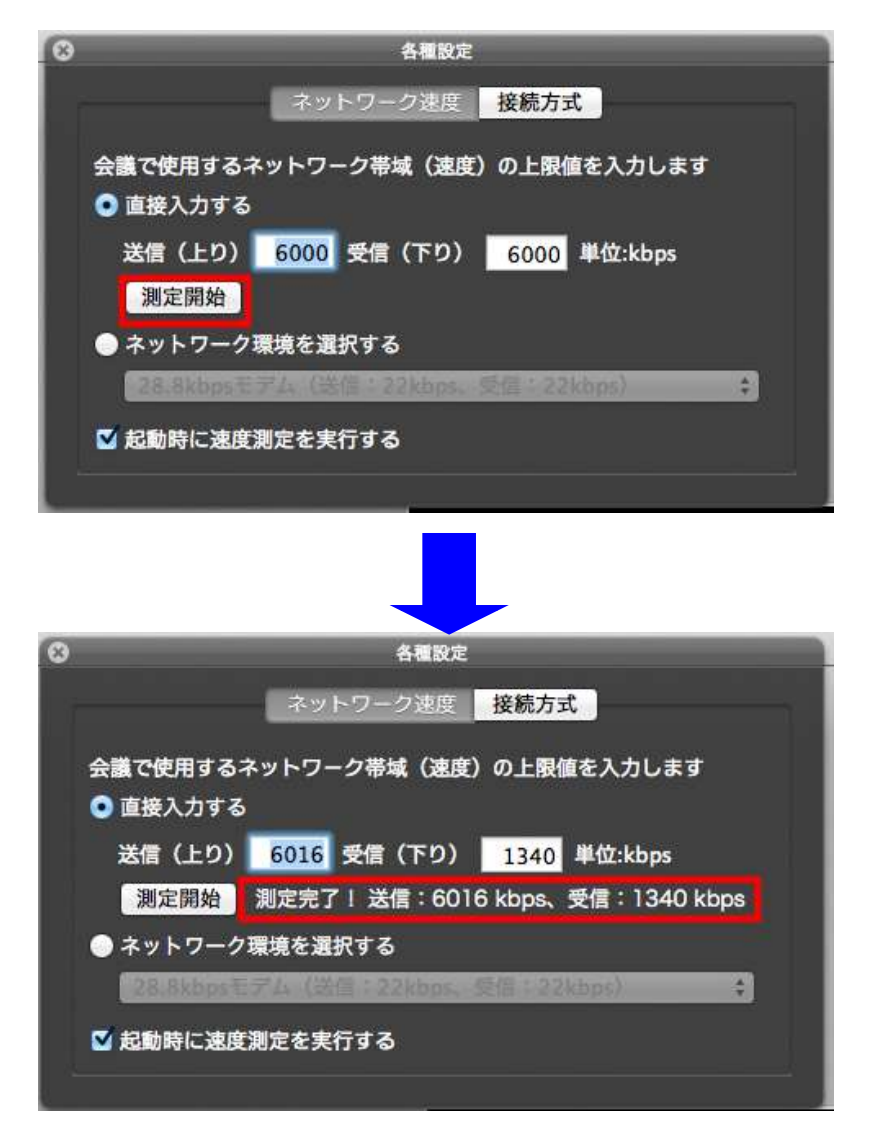

#### 3. ネットワーク環境を選択する

「ネットワーク環境を選択する」を選択時に操作できます。 現在のネットワーク速度を表示のリストから選択する方法です。

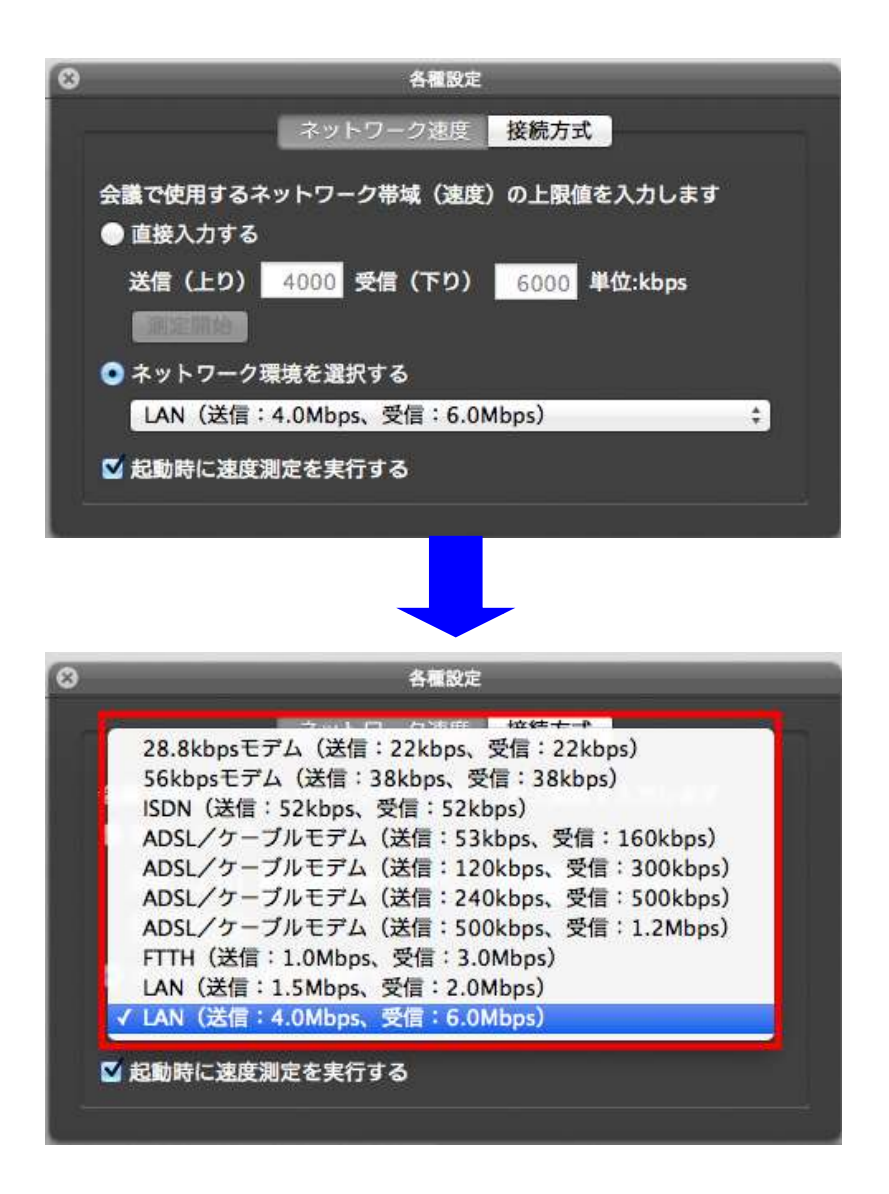

#### 4-3-2 接続方法

接続方法は、「直接接続」、「HTTPトンネリング」、「HTTPプロキシ接続」より選択することが出来ます。

| 接続方法        | 説明                                        |
|-------------|-------------------------------------------|
| 直接接続        | UDP(User Datagram Protocol)/TCP を使って通信する方 |
|             | 法です。                                      |
| TCP トンネリング  | HTTP/HTTPS を利用する接続方式です。                   |
| HTTP プロキシ経由 | TCP トンネリング(直接 HTTP トンネリング)と同じ HTTP        |
|             | を使うことに加え、HTTP プロキシサーバーを経由して通              |
|             | 信する方法です。                                  |

変更後、「再接続」をクリックし、接続終了(ログアウト)→再接続(ログイン)が行われます。

| 8 | 各種                             | 設定            |
|---|--------------------------------|---------------|
|   | ネットワーク速                        | 度接続方式         |
|   | 再接続 世界網接続点(日                   | (本)           |
|   | ◎直接接続 TCPトンネリング                |               |
|   | ホスト名                           | ポート番号 15501 0 |
|   | □ プロキシー経由 □ CONNE              | CTメソッドを利用する   |
|   | プロキシ名                          | ポート番号         |
|   | 自動的にログアウトする<br>ほかのユーザーがログアウトして | から 10 分後      |

1. 直接接続

「直接接続」を選択します。

| ۵ |         | 各種設定           |               |  |
|---|---------|----------------|---------------|--|
|   |         | ネットワーク速度       | 接続方式          |  |
|   | 再接続     | 世界網接続点(日本)     |               |  |
|   | ◎直接接続   | ◯ TCPトンネリング    |               |  |
|   | ホスト名    |                | ポート番号 15501 ( |  |
|   | □ プロキシ  | ー経由 □ CONNECT> | 〈ソッドを利用する     |  |
|   | プロキショ   | 名              | ポート番号         |  |
|   | 🖸 自動的に口 | コグアウトする        |               |  |
|   | ほかのユー   | ザーがログアウトしてから   | 5 10 分後       |  |

2. TCP トンネリング

「TCPトンネリング」を選択し、デフォルトポート(サーバー側のポート番号)を指定します。

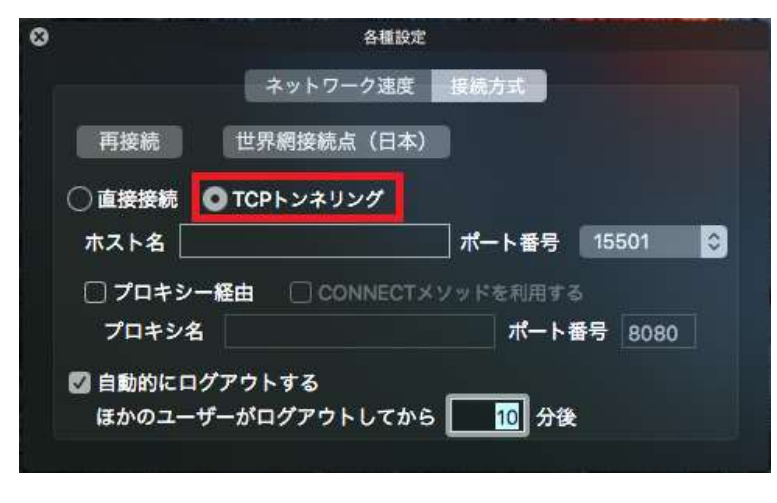

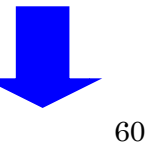

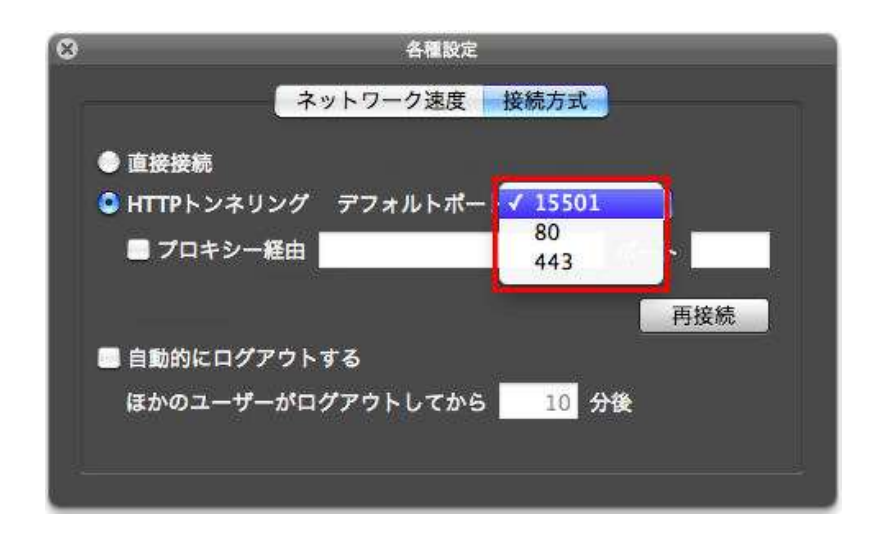

#### 3. HTTP プロキシ経由

「HTTPトンネリング」を選択し、「プロキシ経由」にサーバー名を入力します。 ポートを入力します。

注意:プロキシ経由に入力するサーバー名(または IP アドレス)とポートの具体的な値は、お客様のネットワーク管理者にお尋ねください。

| 会種設定                                                                                     |
|------------------------------------------------------------------------------------------|
| ネットワーク速度 接続方式                                                                            |
| 再接続世界網接続点(日本)                                                                            |
| ○ 直接接続 OTCPトンネリング                                                                        |
| ホスト名 ポート番号 15501 ♦                                                                       |
| <ul> <li>プロキシー経由</li> <li>CONNECTメソッドを利用する</li> <li>プロキシ名</li> <li>ポート番号 8080</li> </ul> |
| ☑ 自動的にログアウトする<br>ほかのユーザーがログアウトしてから 10 分後                                                 |
| ◎ 各種設定                                                                                   |
| ネットワーク速度 接続方式                                                                            |
| 再接続世界網接続点(日本)                                                                            |
| ○ 直接接続 ● TCPトンネリング                                                                       |
| ホスト名 ポート番号 15501 😒                                                                       |
| 図 プロキシー経由 □ CONNECTメソッドを利用する<br>プロキシ名                                                    |
| 図 自動的にログアウトする                                                                            |
| ほかのユーザーがログアウトしてから 10 分後                                                                  |

### 4-3-3 世界網接続点の設定

Web 会議が開催される場所から離れた海外拠点からは、最寄りのサーバーを経由して Web 会議に参加することができます。途中のネットワークが安定し、高品位な映像・音声・資料共有をご利用いただけます。

世界網接続点を指定する場合は、「各種設定」から「接続方法」をクリックし、「世界網接続点」をクリックし世界網設定画面で設定してください。

| 8 | 各種設定                                         |
|---|----------------------------------------------|
|   | ネットワーク速度 接続方式                                |
|   | 再接続世界網接続点(日本)                                |
|   | ● 直接接続                                       |
|   | ホスト名 ポート番号 15501 🛟                           |
|   | ■ プロキシー経由 ■ CONNECTメソッドを利用する                 |
|   | プロキシ名 ポート番号                                  |
|   | 自動的にログアウトする<br>ほかのユーザーがログアウトしてから<br>10<br>分後 |
|   |                                              |

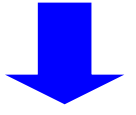

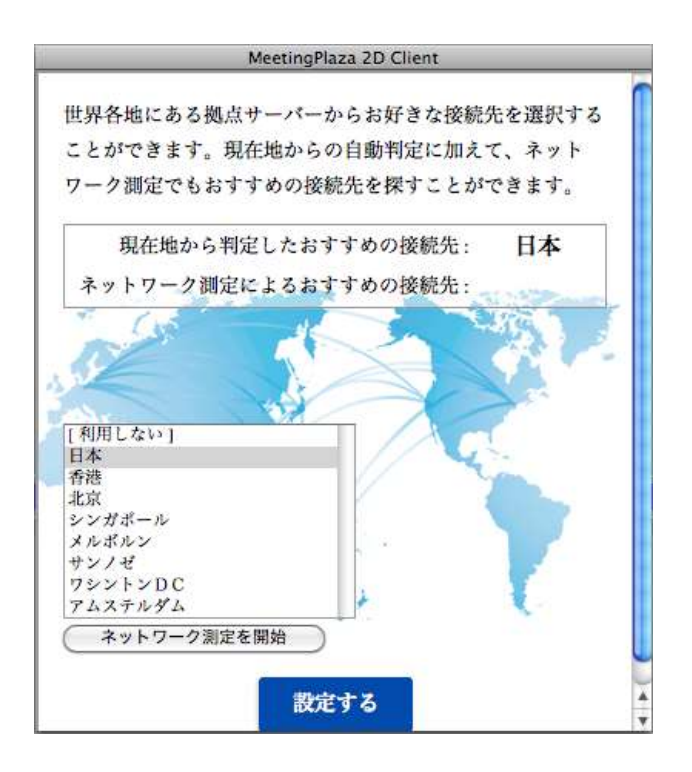

※ご契約のタイプによっては「世界網接続点」が表示されない場合があります。

※ご利用の端末から最寄りの拠点サーバーまでの通信条件の影響により、本サービスをご利用 になられても改善がみられない場合がございます。

### 4-3-4 自動的にログアウトする

会議室に一人だけ入室している場合(ログアウトし忘れて離席したような場合)、自動的にログア ウトする機能です。

この機能は標準でオンになっており、一人だけ入室している状態になってから 10 分後に 、自動 的にログアウトするように設定されています。

不要な場合はチェックボックスをオフにするか、時間を長くしてください。

| 0              | 各種設定                    |           | diff of the section is |
|----------------|-------------------------|-----------|------------------------|
|                | ネットワーク速度                | 接続方式      |                        |
| 再接続            | 世界網接続点(日本)              |           |                        |
| ◯直接接続          | ● TCPトンネリング             |           |                        |
| ホスト名           |                         | ポート番号     | 15501 😂                |
| □ プロキ          | シー経由 🗌 CONNECT.         | メソッドを利用する |                        |
| プロキシ           | 名                       | ポート番      | 号 8080                 |
| ☑ 自動的に<br>ほかのユ | ログアウトする<br>ーザーがログアウトしてか | 6 10 分後   |                        |

# 5 困ったときは?

困ったときには以下の手段で解決を試みてください。

NTT アイティのサポート窓口に問い合わせる

ホームページからのお問い合わせは、「お客様サポート」-「サポート」のメニュー の中の、「フォームによるお問い合わせ」をご利用ください。

| meetino                                                                                                    |                                                                                                    | FROST & SULLIVAN                                                                                                    | 三 2週間の開                  | HARRINGS (O) NTT                                                                    |
|----------------------------------------------------------------------------------------------------|----------------------------------------------------------------------------------------------------|----------------------------------------------------------------------------------------------------|--------------------------|-------------------------------------------------------------------------------------|
| <u></u> क–д                                                                                                    | ミーティングプラザとは                                                                                                    | Synthesing Greater Mathematica County County Coun | お問い合わせ                   | お客様サポート                                                                             |
| サポートお問い合わ                                                                                                    | <u>カーム</u>                                                                                                    | 589.434.212                                                                                                    | meetingplaza             | サポート<br>Support<br>・ サポートお問い合わせ                                                     |
|                                                                                                    |                                                                                                    |                                                                                                    |                          | 2011 102000 604000                                                                  |
| (下のフォームに必要事)<br>8送信後、ご記入いただい<br>しばらく経ってもメールガ<br>キチ教ですが、メールア                                                                                  | 資を入力し送信してください。当社よ<br>たメールアドレスへ、受付完了メールを打<br>届かない場合、お客様入力のメールアド<br>ロース本で理想した。長入力いただか                                                                                          | り折り返しご連絡いたします。<br>S送りします。<br>レスが間違っている可能性もありま<br>本実施のマールからの要素道を知道                                                                                                    | す。<br>いただそ               | <ul> <li>         ・         ヨった時は2         ・         </li> </ul>                    |
| (下のフォームに必要率)<br>8送信後、ご記入いたた、<br>しばら(経ってもメールガ<br>お手数ですが、メールア<br>support@meetingplars<br>(*)は必須項目となり、<br>24時間受け付けし、                            | 青を入力し送信してくたさい。当社よ<br>たメールアドレスへ、受付完了メールを打<br>届かない場合、お客様入力のメールアド<br>リンスをご確認の上、再入力いただくか、<br>LCOM にご連絡下さい。<br>ますので、必ずご記入ください。<br>ておりますが返信は日本サポートセン                               | り折り返しご連絡いたします。<br>S送りします。<br>シスガ構造っている可能性もありま<br>あ客様のメールから必要事項を認識<br>・ター受付時間内となります。                                                                                                    | す。<br>L <i>vic TC</i> ぎ、 | <ul> <li>困った時は?</li> <li>よくあるご質問</li> <li>操作マニュアル</li> </ul>                        |
| (下のフォームに必要事)<br>8)送信徒、ご記入いたた、<br>しばらく経ってもメールが<br>お手数ですが、メールア<br>support@meetingplas:<br>(*)は必須項目となり)<br>28: 24時間受け付けし<br>単立の個人情報保護に関<br>お名創* | 著を入力し法信してください。当社よ<br>たメールアドレスへ、受付完了メールを打<br>届かれい場合、お客様人力のメールを打<br>ドレスをご確認の上、再入力いただくか、<br>いoom にご連絡下さい。<br>ますので、必ずご記入ください。<br>ておりますが返信は日本サポートセン<br>する取り組みは <u>個人債務取り扱い</u> をご | り折り返しご連絡いたします。<br>SEVします。<br>レスが間違っている可能性もありま<br>あ客様のメールから必要事項を認識<br>ター受付時間内となります。<br>覧ください。<br>(生物)                                                                                                    | ₹.<br>1. vic.76≝.        | <ul> <li>・回った時は?</li> <li>・よくあるご第四</li> <li>・塩作マニュアル</li> <li>・使用するボート一覧</li> </ul> |

サポート窓口に、電子メールまたは電話でご連絡いただくことも可能です。

電子メール support@meetingplaza.com 電話 0120-753-677 (平日 9:00~18:00)